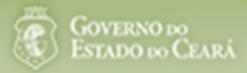

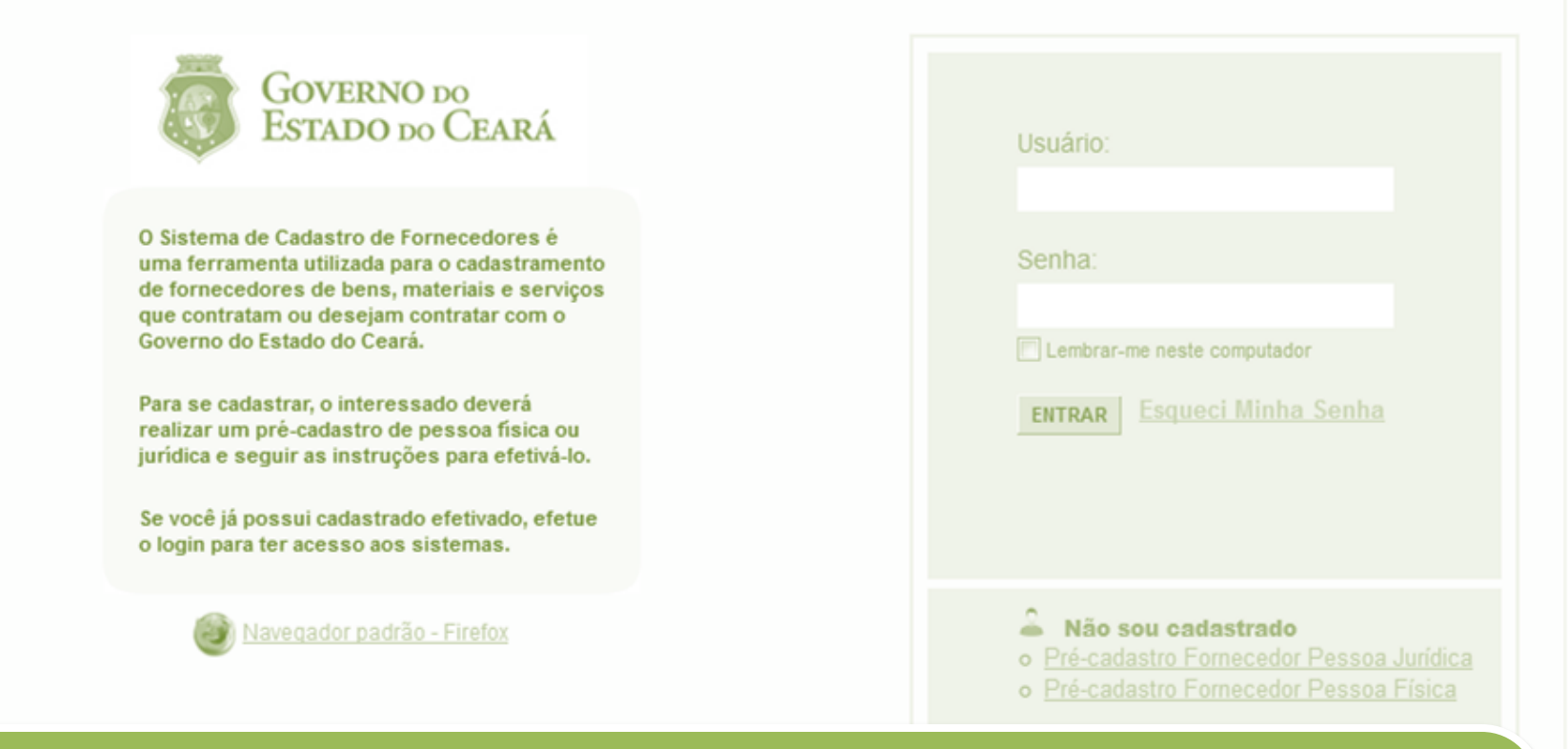

# Sistema Cadastro de Fornecedores

## Passo a passo do (re)cadastramento de fornecedor Pessoa Jurídica (CNPJ)

- Passo 1 Realizar o cadastramento ou atualização (se necessário) do Representante de Cadastro;
- Passo 2 Realizar o cadastramento ou atualização da Pessoa Jurídica;
- Passo 3 Validar o e-mail e imprimir/assinar o Termo de Adesão da Pessoa Jurídica;
- Passo 4 Entregar o Termo de Adesão, juntamente com a documentação, da PJ e do Rep. Cadastro (se novo ou atualizado);
- Passo 5 Aguardar e-mail com usuário e senha do Representante de Cadastro para acessar os sistemas de compras.

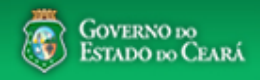

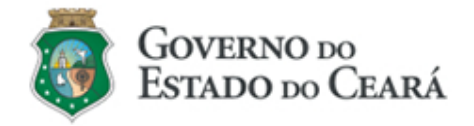

O Sistema de Cadastro de Fornecedores é uma ferramenta utilizada para o cadastramento de fornecedores de bens, materiais e serviços que contratam ou desejam contratar com o Governo do Estado do Ceará.

Para se cadastrar, o interessado deverá realizar um pré-cadastro de pessoa física ou jurídica e seguir as instruções para efetivá-lo.

Se você já possui cadastrado efetivado, efetue o login para ter acesso aos sistemas.

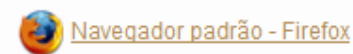

| Usuário:                                                                                                    |  |
|----------------------------------------------------------------------------------------------------|--|
|                                                                                                    |  |
| Senha:                                                                                                    |  |
| Lembrar-me neste computador                                                                                                    |  |
| ENTRAR Esqueci Minha Senha                                                                                                    |  |
|                                                                                                    |  |
|                                                                                                    |  |
| <ul> <li>Não sou cadastrado</li> <li>Pré-cadastro Fornecedor Pessoa Jurídica</li> <li>Pré-cadastro Fornecedor Pessoa Física</li> </ul> |  |
| <ul> <li>Situação Cadastral - Emissão do CRC</li> <li>Passo a Passo</li> </ul>                                                         |  |

### Acessando o sistema: 1. Clique em Pré-cadastro Fornecedor Pessoa Jurídica.

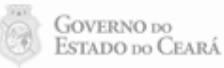

# Cadastro de Fornecedores

Senhor Fornecedor,

Comece cadastrando um Representante de Cadastro do Fornecedor Pessoa Jurídica, que ira acessar os sistemas em nome deste.

Novo Representante ou Representante com Cadastro Efetivado (documentação validada) 🕴 🔍 Representante em Pré-cadastro

Continuar

1

Cadastrando um representante de cadastro:

1. Clique na opção "Novo Representante ou Representante com Cadastro Efetivado (documentação validada).

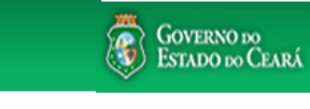

Governo do Estado do Ceará |

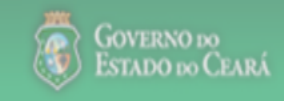

# **2** Cadastro de Fornecedores

•

2012 <u>Entrar</u> .

| Pré-Cadastro » Represer<br>Incluir<br>* Campos Obrigatórios<br>CPF*<br>033.557.993-00 | <ul> <li>Nante de Cadastro Pessoa</li> <li>Verificando se já existe cadastro do representante</li> <li>1. Informe o CPF;</li> <li>2. O sistema irá verificar se já existe cadastro do representante</li> <li>3. Se já existir, clique em Atualizar Dados e atualize a</li> </ul> | e:<br>resentante na base de dados;<br>as informações. |
|---------------------------------------------------------------------------------------|----------------------------------------------------------------------------------------------------|-------------------------------------------------------|
| Nome*                                                                                 | Pessoa Física com cadastro já efetivado                                                                                                    | E-mail Principal*                                     |
| LUIZ ALVES DE FREIT                                                                   | TAS Consta na base de cadastros efetivados um Fornecedor Pessoa Física com o CPF                                                                                                    |                                                       |
| Estado Civil*                                                                         | credenciais de acesso ao sistema.                                                                                                    |                                                       |
| Solteiro                                                                              | Atualizar Dados Cancelar                                                                                                    | ata de Emissão                                        |
| Nome da Mãe                                                                           | Nome do Pai                                                                                                    |                                                       |
|                                                                                       |                                                                                                    |                                                       |
| Ocupações Profissionais                                                               | S                                                                                                    |                                                       |
| Ocupação Profissio                                                                    | nal Principal*                                                                                                    |                                                       |
| Data Início                                                                           | Natureza da Ocupação                                                                                                    |                                                       |
| 01/01/2012                                                                            | Servidor público de autarquia ou fundação estadual e do Distrito Federal                                                                                                    |                                                       |
| Ocupação                                                                              |                                                                                                    |                                                       |
| Servidor das demais                                                                   | s carreiras da administracão pública direta. autárquica e fundacional                                                                                                    |                                                       |

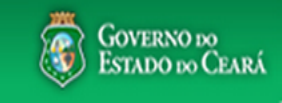

| Cadastro de                                      | Fornecedores                           |               |                     |                 | 2011<br><u>Entrar</u>                                                                                                    |  |
|--------------------------------------------------|----------------------------------------|---------------|---------------------|-----------------|----------------------------------------------------------------------------------------------------|--|
| Pré-Cadastro » Representante o Incluir           | de Cadastro Pessoa Física              |               |                     |                 |                                                                                                    |  |
| * Campos Obrigatórios<br>CPF *<br>176.831.430-65 |                                        |               |                     |                 |                                                                                                    |  |
| Nome*                                            |                                        | Sexo*         | Data de Nascimento* | E-mail Prin     | cipal*                                                                                                    |  |
| José da Silva 2                                  |                                        | Masculino 3   | 06/04/1970 4        | T valdirweb@    | ⊉gmail.com <b>5</b>                                                                                                    |  |
| Estado Civil*                                    | Registro Geral                         |               | -                   |                 |                                                                                                    |  |
| Casado 6                                         | Número do RG                           | Órgão Emissor | UF                  | Data de Emissão | Preencha os dados do                                                                                                    |  |
|                                                  | 2001452568712                          | SSPDC         | CE -                | 24/07/2001      | cadastro:                                                                                                    |  |
|                                                  |                                        |               |                     |                 | 1. CPF;                                                                                                    |  |
| Nome da Mãe                                      |                                        | Nome do       | Pai                 |                 | 2. Nome;                                                                                                    |  |
| Maria da Silva 8                                 |                                        | João da       | Silva 9             |                 | 4. Data de nascimento;                                                                                                    |  |
| Ocupações Profissionais                          |                                        |               |                     |                 | 5. E-mail principal;                                                                                                    |  |
| ─ Ocupação Profissional P<br><u>+ Incluir</u>    | rincipal*                              |               |                     |                 | <ol> <li>a. Esdado civil;</li> <li>7. Carterira de identidade;</li> <li>8. Nome da mãe;</li> <li>9. Nome do Pai.</li> </ol> |  |
| Ainda não existe uma                             | a ocupação profissional principal infe | ormada.       |                     |                 |                                                                                                    |  |
| Ocupações Profissionais                          | Secundárias                            |               |                     |                 | Clíque em incluir para<br>cadastrar a ocupação<br>profissional                                                              |  |

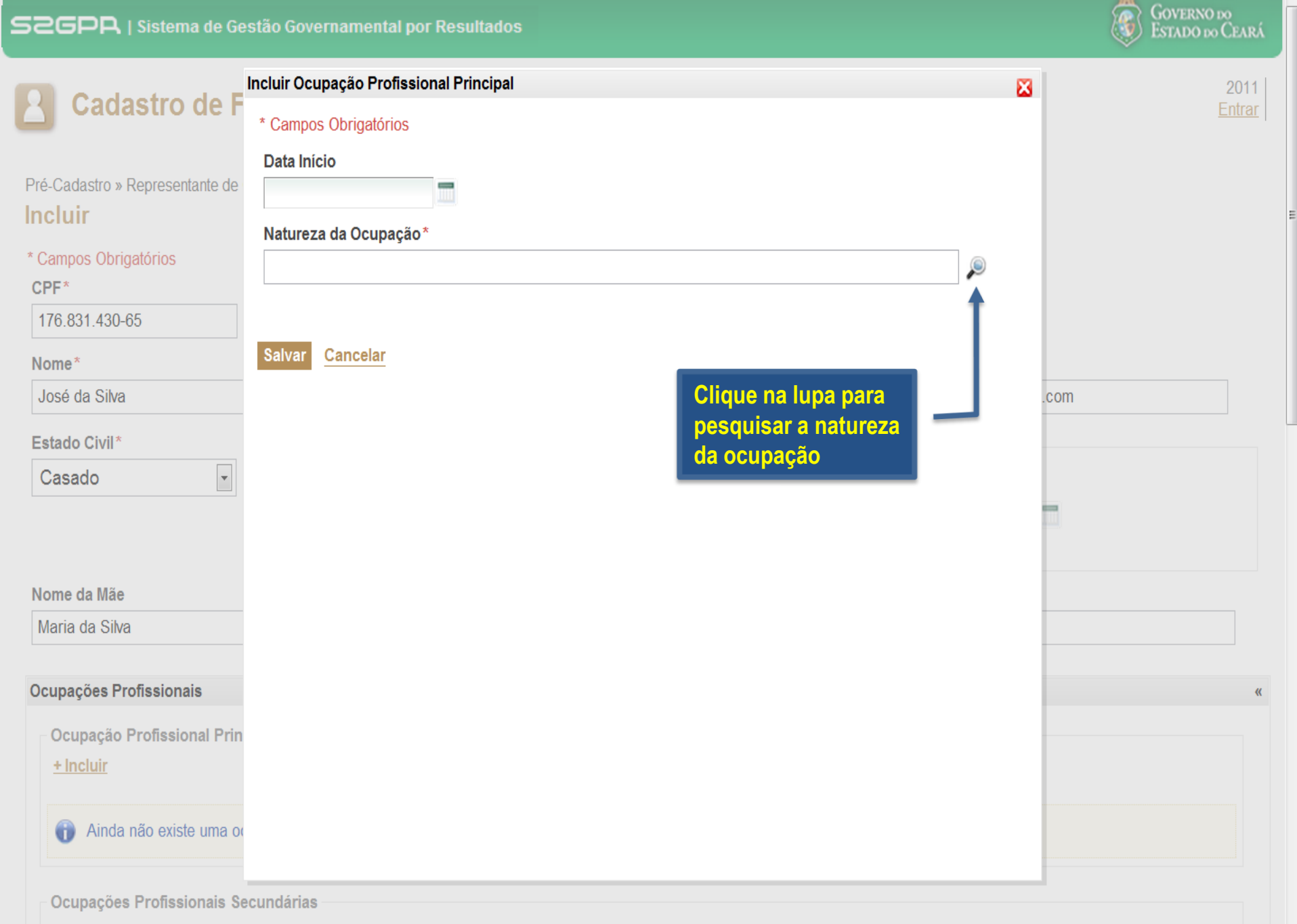

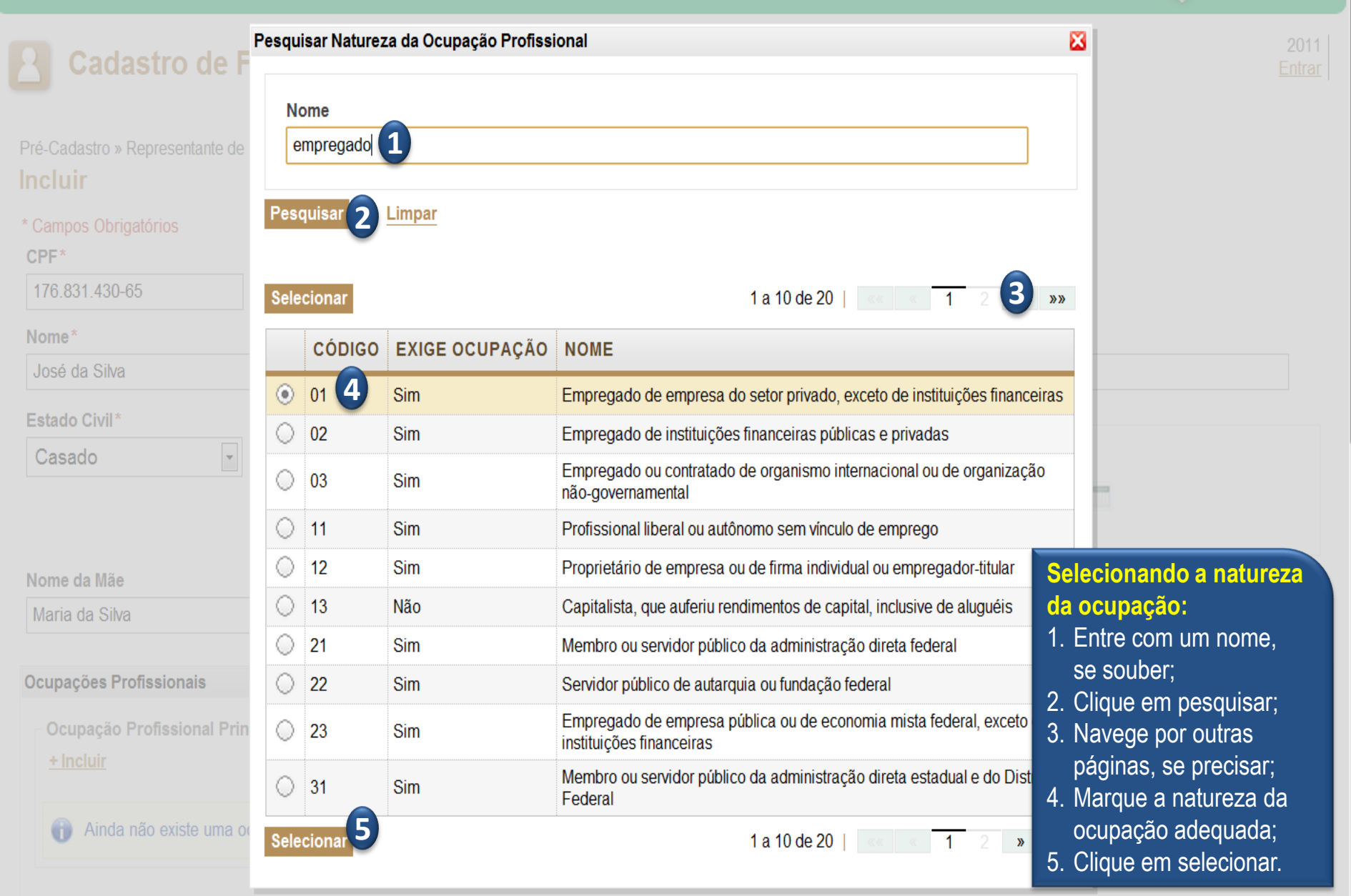

Ocupações Profissionais Secundárias

+ Incluir

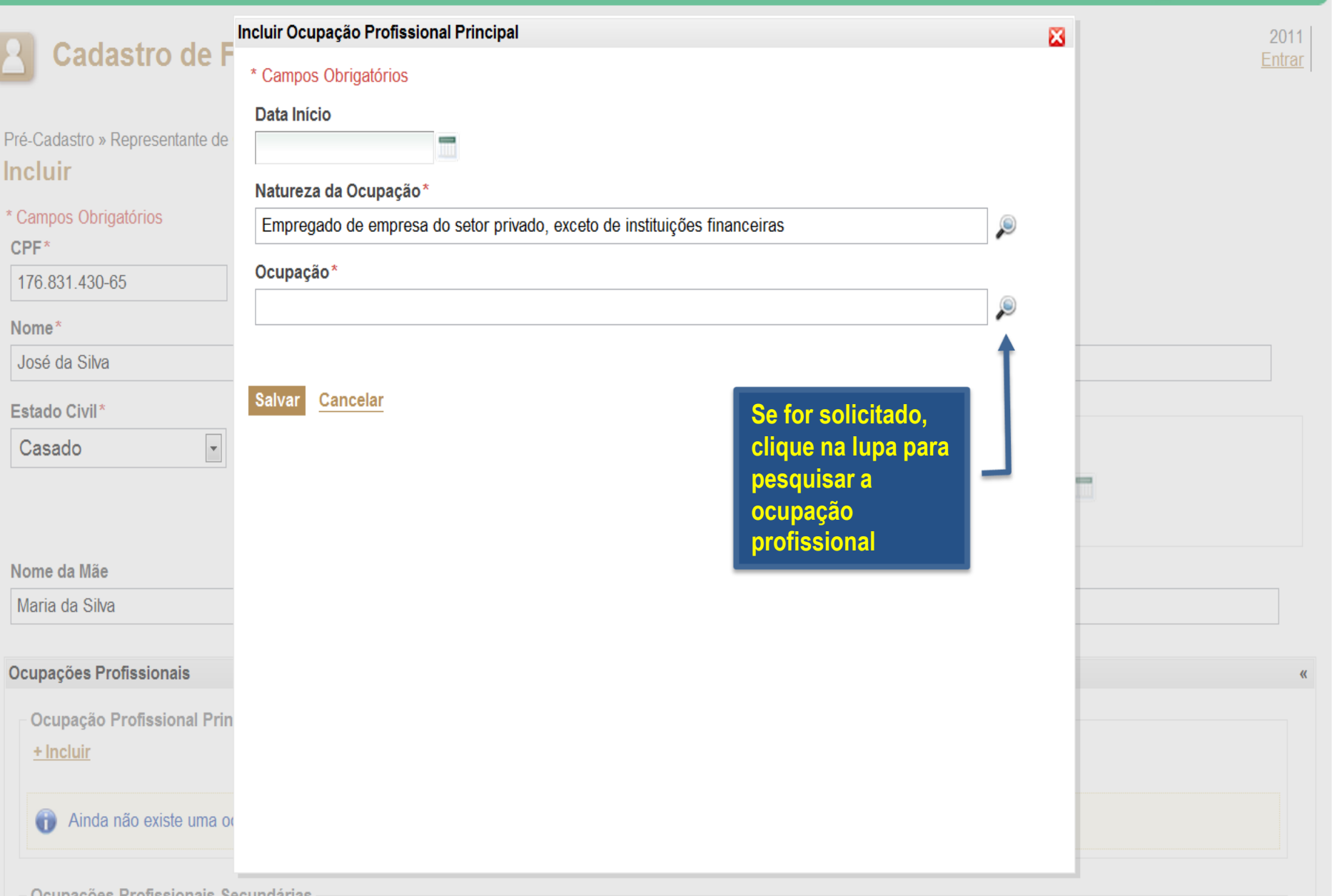

GOVERNO DO Estado do Ceará

**Ocupações Profissionais Secundárias** 

+ Incluir

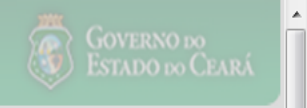

Е

÷

|                      | esquisa | ar Ocupação P | Profissional                                              |                                                                                                    | 2011<br><u>Entrar</u> |
|----------------------|---------|---------------|-----------------------------------------------------------|----------------------------------------------------------------------------------------------------|-----------------------|
| Pré-Cadastro »       | Cód     | igo           | Grupo da Ocupação<br>Vendedores e Prestadores de Serviços | do Comércio                                                                                                    |                       |
|                      | Des     | crição        |                                                           |                                                                                                    |                       |
| * Campos Obr<br>CPF* | 2       |               |                                                           |                                                                                                    |                       |
| 176.831.430          |         | 3             |                                                           |                                                                                                    |                       |
| Nome*                | Pesqu   | isar 💙 Limp   | par                                                       |                                                                                                    |                       |
| José da Silva        |         |               |                                                           |                                                                                                    |                       |
| Estado Civil*        | Seleci  | onar          |                                                           | 1 a 2 de 2                                                                                                    |                       |
| Casado               |         | CÓDIGO        | GRUPO DA OCUPAÇÃO                                         | DESCRIÇÃO                                                                                                    |                       |
|                      | ۲       | 520           | Vendedores e Prestadores de Serviços do<br>Comércio       | Supervisor de vendas e prestação de serviços do comércio 5                                                                                         |                       |
| Nome da Mãe          | 0       | 529           | Vendedores e Prestadores de Serviços do<br>Comércio       | Vendedor e prestador de serviços do comércio, ambulante, caixeiro-viajante e camelô                                                                |                       |
| Maria da Silv        | Seleci  | onar 6        |                                                           | 1 a 2 de 2   «« « » »»                                                                                                    |                       |
| Ocupações P          |         |               |                                                           | Selecionando a ocupação profissional:<br>1. Entre com o gurpo da ocupação gue mais se adegua:                                                      | «                     |
| + Incluir            |         |               |                                                           | <ol> <li>Ou digite um termo para pesquisar;</li> <li>Clique em pesquisar;</li> </ol>                                                               |                       |
| Ainda                |         |               |                                                           | <ul> <li>4. Navege por outras páginas, se precisar;</li> <li>5. Identifique a ocupação mais adequada;</li> <li>6. Clique em selecionar.</li> </ul> |                       |
| Ocupações            | Profiss | ionais Secund | dárias                                                    |                                                                                                    |                       |

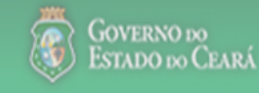

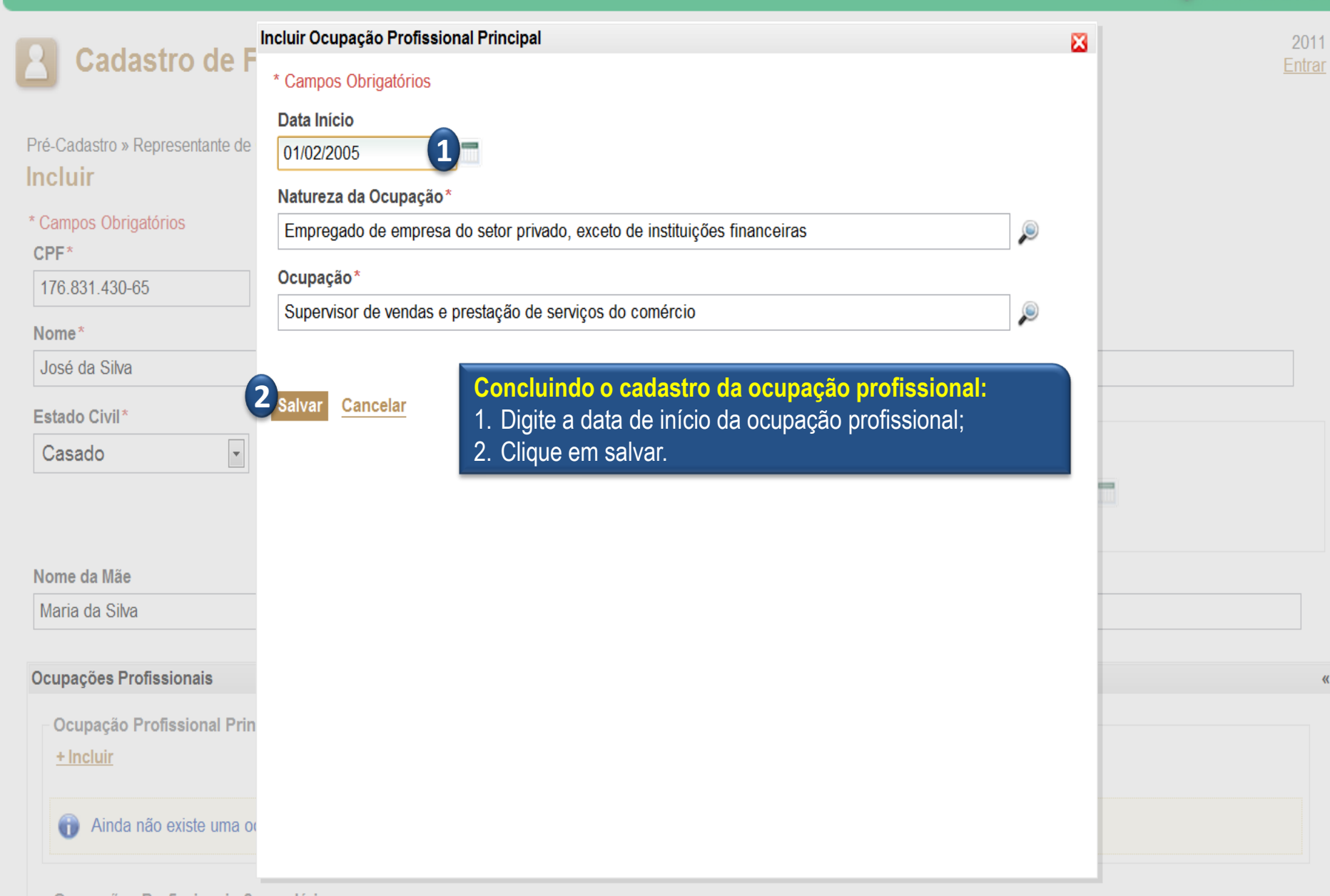

Ocupações Profissionais Secundárias

+ Incluir

| Ocupações Profissi | onais                                                                     | « |
|--------------------|---------------------------------------------------------------------------|---|
| Ocupação Profis    | sional Principal*                                                         |   |
| Data Início        | Natureza da Ocupação                                                      |   |
| 01/02/2005         | Empregado de empresa do setor privado, exceto de instituições financeiras |   |
| Ocupação           |                                                                           |   |
| Supervisor de ve   | endas e prestação de serviços do comércio                                 |   |
| Editor Evoluir     |                                                                           |   |
|                    |                                                                           |   |
| - Ocupações Prof   | issionais Secundárias                                                     |   |
| + Incluir          |                                                                           |   |
| 1                  |                                                                           |   |
| Ainda não e        | xistem ocupações profissionais secundárias informadas.                    |   |
|                    |                                                                           |   |
|                    |                                                                           |   |
| Endereços          | Continuando o cadastro do representante:                                  | « |
| + Incluir_*        | 1. Clique em incluir para cadastrar outra ocupação                        |   |
| 2                  | profissional, se houver, e repita o procedimento anterior;                |   |

.

| Hocluir *     Ainda não existem endered | ços informados.        | <ul> <li>Continuando o cadastro do representante:</li> <li>1. Clique em incluir para cadastrar outra ocupação<br/>profissional, se houver, e repita o procedimento anterior;</li> <li>2. Clique em incluir para cadastrar o endereço do<br/>representante.</li> </ul> | " |
|-----------------------------------------|------------------------|----------------------------------------------------------------------------------------------------|---|
| Meios de Contato                        |                        |                                                                                                    | « |
| <u>+ Incluir</u> *                      |                        |                                                                                                    |   |
| Ainda não existem meios d               | le contato informados. |                                                                                                    |   |
| Acesso                                  |                        |                                                                                                    | « |
| Senha Provisória*                       | Confirmação d          | de senha provisória*                                                                                                    |   |

| Ocupação Profissio                   | nal Princi | pal*                      |                         | Incluindo o endereço do repr    | esentante: |
|--------------------------------------|------------|---------------------------|-------------------------|---------------------------------|------------|
| Data Início                          | Nature     | ncluir Endereço           |                         | 1. Clique na lupa para pesquisa | ar o CEP.  |
| 01/02/2005                           | Empre      | * Campos Obrigatórios     |                         |                                 |            |
| Ocupação                             |            | CEP* 1                    | Principal Tipo de Log   | radouro País                    |            |
| Supervisor de venda                  | as e pres  | , F                       |                         |                                 |            |
| Editar Excluir                       |            | UF                        | Município               |                                 |            |
| Ocupações Profissi                   | onais So   | Logradouro                |                         | Bairro/Distrito                 |            |
| <ul> <li>Ainda não existe</li> </ul> | em ocup    | Número* Complen           | nento                   | Tipo de Endereço*               |            |
|                                      |            | Meios de Contato do Ender | eço                     |                                 |            |
| Endereços                            |            | <u>+ Incluir</u>          |                         |                                 |            |
| <u>+ Incluir</u> *                   |            | Ainda não existem meios   | s de contato informados | para este endereço.             |            |
| Ainda não exister                    | m ender    |                           |                         |                                 |            |
| Meios de Contato                     |            | Salvar   Cancelar         |                         |                                 |            |
| <u>+ Incluir</u> *                   |            |                           |                         |                                 |            |
| Ainda não exister                    | m meios    |                           |                         |                                 |            |
| Acesso                               |            |                           |                         |                                 |            |
| Senha Provisória*                    |            | Confirmação de sen        | ha provisória*          |                                 |            |

.

Ξ

| Documentação Complementa          | ar                              |                  |                                                                                      |                                                                                                    |                                                                                                    |                                                                        |
|-----------------------------------|---------------------------------|------------------|--------------------------------------------------------------------------------------|----------------------------------------------------------------------------------------------------|----------------------------------------------------------------------------------------------------|------------------------------------------------------------------------|
| + Incluir *                       | CEP<br>60.740-020<br>Logradouro | Município<br>1   | Pesquisant<br>1. Informe o<br>clique na<br>logradou<br>2. Ao localiz<br>3. Clique er | do o endereço po<br>o CEP e clique em<br>lupa para localiza<br>ro;<br>zar o endereço co<br>n selecionar. | or CEP ou log<br>n pesquisar ou<br>ar o endereço<br>rreto, clique s                                                                                                    | g <b>radouro:</b><br>I, se não souber,<br>por município e<br>obre ele; |
| + Incluir *                       | Pesquisar                       | Limpar           |                                                                                      |                                                                                                    |                                                                                                    |                                                                        |
| Meios de Contato                  | Selecionar<br>CEP               |                  | BAIRRO                                                                               |                                                                                                    | VF                                                                                                    |                                                                        |
| Ainda não existem r               | Selecionar 3                    | GERIVIANO FRANCK | FARANOADA                                                                            | 1 a 1 de 1   CC                                                                                          | K ≥ 0.00 × 0.00 × 0 |                                                                        |
| Digite o texto informado na imaos |                                 |                  |                                                                                      |                                                                                                    |                                                                                                    |                                                                        |
|                                   |                                 |                  |                                                                                      |                                                                                                    |                                                                                                    |                                                                        |
| GOVERNO DO<br>ESTADO DO CEARÁ     |                                 |                  |                                                                                      |                                                                                                    | oupoito. (oojaaa                                                                                                    | S2GPR - Versão 1.0<br>«.xxxx   suporte@s2gpr.gov.br                    |

| Ocupação Profiss                                                   | sional Princ | ipal*                                           |                                    |                                           |                                                                                                 |                                                                                 |                                  |
|--------------------------------------------------------------------|--------------|-------------------------------------------------|------------------------------------|-------------------------------------------|-------------------------------------------------------------------------------------------------|---------------------------------------------------------------------------------|----------------------------------|
| Data Início                                                        | Nature       | ncluir Endereço                                 |                                    |                                           |                                                                                                 |                                                                                 | δ                                |
| 01/02/2005                                                         | Empre        | * Campos Obrigatór                              | os                                 |                                           |                                                                                                 |                                                                                 |                                  |
| Ocupação                                                           |              | CEP*                                            | Pr                                 | rincipal                                  | Tipo de Logradouro                                                                              | País                                                                            |                                  |
| Supervisor de ven                                                  | ndas e pres  | 60.822-325                                      | P                                  | 1                                         | AVENIDA                                                                                         | BRASIL                                                                          |                                  |
| Editar Excluir                                                     |              | UF                                              |                                    |                                           | Município                                                                                       |                                                                                 |                                  |
|                                                                    |              | CEARA                                           |                                    |                                           | FORTALEZA                                                                                       |                                                                                 |                                  |
| Ocupações Profis                                                   | sionais So   | Logradouro                                      |                                    |                                           |                                                                                                 | Bairro/Distrito                                                                 |                                  |
| + Incluir                                                          |              | GENERAL AFONS                                   | o albuque                          | Erque Li                                  | MA                                                                                              | CAMBEBA                                                                         |                                  |
|                                                                    |              | Número*                                         | Compleme                           | ento                                      |                                                                                                 | Tipo de Endereço*                                                               |                                  |
| Ainda não exi                                                      | istem ocup   | 540 1                                           | 1                                  |                                           |                                                                                                 | RESIDENCIAL                                                                     | 1.                               |
| Endereços<br>+ Incluir *<br>(i) Ainda não exis<br>Meios de Contato | stem ender   | + Incluir 2<br>Ainda não ex<br>Salvar   Cancela | istem meios<br>Cor<br>1. C<br>2. C | de contat<br>npleta<br>Comple<br>Clique e | o informados para este e<br><b>ndo o endereço e</b><br>te as informações<br>em incluir para cao | ndereço.<br>e <b>informando meios</b><br>do endereço;<br>lastrar meios de conta | <b>de contato:</b><br>ito para o |
| + Incluir *                                                        | stem meios   |                                                 |                                    |                                           |                                                                                                 |                                                                                 |                                  |
| ACCSSO                                                             |              |                                                 |                                    |                                           |                                                                                                 |                                                                                 |                                  |
| Senha Provisória*                                                  |              | Confirmaç                                       | ão de senha                        | a provisó                                 | ria*                                                                                            |                                                                                 |                                  |

.

E

| Ocupação Profiss   | sional Princip |                                                                                           |                                 |           |
|--------------------|----------------|-------------------------------------------------------------------------------------------|---------------------------------|-----------|
| Data Início        | Nature In      | uir Meio de Contato                                                                       |                                 | <b>23</b> |
| 01/02/2005         | Empre          | Campos Obrigatórios                                                                       |                                 |           |
| Ocupação           |                | ipo de Contato* Telefone Fixo Principa                                                    | al                              |           |
| Supervisor de ven  | ndas e pres    | Telefone Fixo 🚺 🖃 🦉                                                                       |                                 |           |
|                    |                | úmero*<br>(85) 3282-2525 2                                                                | Complemento                     |           |
| Ocupações Profis   | sionais S      |                                                                                           |                                 |           |
| <u>+ Incluir</u>   |                | alvar   <u>Cancelar</u>                                                                   |                                 |           |
| Ainda não exi      | istem ocup     | 3                                                                                         |                                 |           |
|                    |                | Informando um meio de conta                                                               | ato para o endereço informado:  |           |
| Endereços          |                | <ol> <li>Escolha entre telefone fixo ol</li> <li>Digite o valor correspondente</li> </ol> | u tax;<br>e ao tipo de contato: |           |
| <u>+ Incluir</u> * |                | 3. Clique em salvar.                                                                      | ,                               |           |
| Ainda não exis     | stem ender     |                                                                                           |                                 |           |
|                    |                |                                                                                           |                                 |           |
| Meios de Contato   |                |                                                                                           |                                 |           |
| <u>+ Incluir</u> * |                |                                                                                           |                                 |           |
| Aindo pão quia     | tom maioa      |                                                                                           |                                 |           |
| Ainda não exis     | stem meios     |                                                                                           |                                 |           |
| Acesso             | _              |                                                                                           |                                 |           |
| Senha Provisória*  |                | Confirmação de senha provisória*                                                          |                                 |           |

**«** 

**«** 

.

**«** 

| Ocupação Profissio    | nal Princi | pal*               |              |                        |                             |                              |          |
|-----------------------|------------|--------------------|--------------|------------------------|-----------------------------|------------------------------|----------|
| Data Início           | Nature In  | ncluir Endereço    |              |                        |                             |                              |          |
| 01/02/2005            | Empre      | * Campos Obrigatói | ios          |                        |                             |                              |          |
| Ocupação              |            | CEP*               |              | Principal              | Tipo de Logradouro          | País                         |          |
| Supervisor de venda   | as e pres  | 60.822-325         | $\mathbf{p}$ |                        | AVENIDA                     | BRASIL                       |          |
| Editar Excluir        |            | UF                 |              |                        | Município                   |                              |          |
|                       |            | CEARA              |              |                        | FORTALEZA                   |                              |          |
| - Ocupações Profissio | onais So   | Logradouro         |              |                        |                             | Bairro/Distrito              |          |
| <u>+ Incluir</u>      |            | GENERAL AFONS      | o Albu       | QUERQUE L              | IMA                         | CAMBEBA                      |          |
|                       |            | Número*            | Comp         | lemento                |                             | Tipo de Endereço*            |          |
| Ainda não existe      | em ocup    | 540                |              |                        |                             | RESIDENCIAL                  | -        |
| <u>+ Incluir</u> *    |            | VE TIPO            |              | VALOR                  |                             | COMPLEMENTO                  |          |
| Ainda não exister     | m ender    | Telefone F         | ixo          | <mark>(85)</mark> 3282 | -2525                       |                              |          |
|                       |            | Excluir            |              | inalizan               | do a inclusão do            | endereço e do meio de        |          |
| Meios de Contato      | 6          |                    |              | contato:               | e en la chain e en la f     | lana an antar talafan a fina | <b>f</b> |
| <u>+ Incluir</u> *    | 4          | Salvar   Cancel    | ar           | se quis                | em incluir para inf<br>ser: | ormar outro telefone fixo    | ou fax,  |
| Ainda não exister     | m meios    |                    | 2            | 2. Clique              | em salvar.                  |                              |          |
|                       |            |                    | _            |                        |                             |                              |          |
| Acesso                |            |                    |              |                        |                             |                              |          |
| A00330                |            |                    |              |                        |                             |                              |          |
| Senha Provisória*     |            | Confirma           | cão de s     | enha provis            | ória*                       |                              |          |

.

Ŧ

| ⊏naereços | E | n | d | e | re | eç | 0 | s |
|-----------|---|---|---|---|----|----|---|---|
|-----------|---|---|---|---|----|----|---|---|

+ Incluir \*1

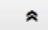

\*

| ≸₿     | PRINCIPAL | τιρο        | LOGRADOURO                         | NÚMERO | BAIRRO  | CEP        | MUNICÍPIO |
|--------|-----------|-------------|------------------------------------|--------|---------|------------|-----------|
|        | Sim       | RESIDENCIAL | GENERAL AFONSO ALBUQUERQUE<br>LIMA | 540    | CAMBEBA | 60.822-325 | FORTALEZA |
| Editar | Excluir   |             |                                    |        |         |            |           |

| Meios de         | Contato           |               |                |                                                                                 |                                                                                                    | * |
|------------------|-------------------|---------------|----------------|---------------------------------------------------------------------------------|----------------------------------------------------------------------------------------------------|---|
| + Inclui         | <u>r</u> *2       |               |                |                                                                                 |                                                                                                    |   |
| ≶⊟               | PRINCIPAL         | ΤΙΡΟ          | VALOR          | COMPLEMENTO                                                                     | ENDEREÇO                                                                                                    |   |
|                  | Sim               | Telefone Fixo | (85) 3282-2525 |                                                                                 | AVENIDA GENERAL AFONSO ALBUQUERQUE LIMA, № 540                                                                                                    |   |
| KB               | b5a               |               |                | Finalizando<br>1. Informe of<br>2. Informe of<br>3. Digite o te<br>4. Clique em | o pré-cadastro do representante:<br>utros endereços, se quisier;<br>utros meios de contato, se quiser;<br>exto informado na imagem;<br>salvar para finalizar. |   |
| 3<br>Digite o te | exto informado na | imagem acima  |                |                                                                                 |                                                                                                    |   |

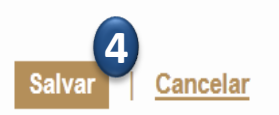

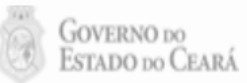

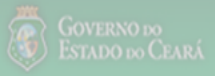

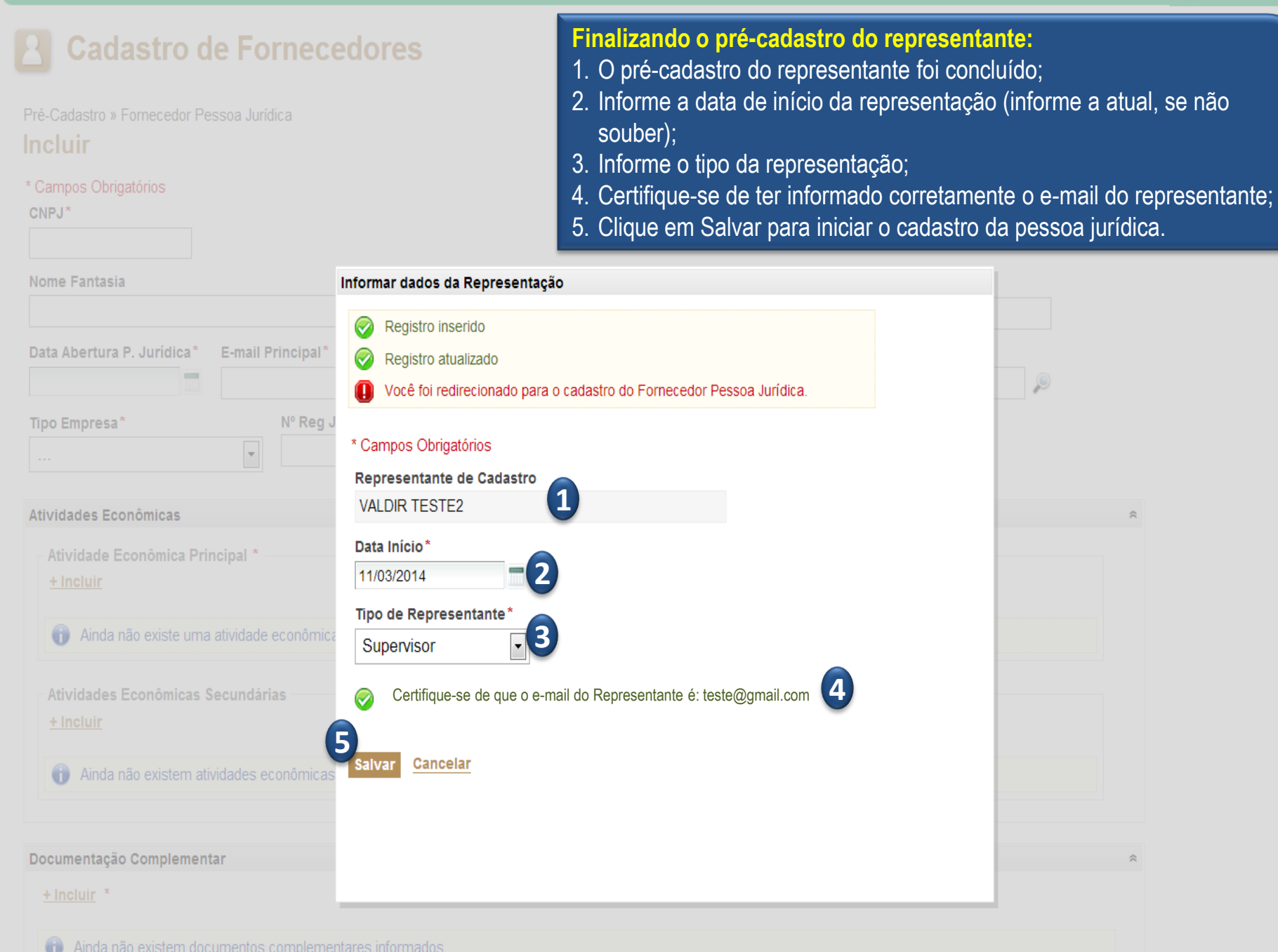

•

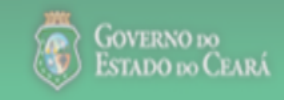

4

Þ.

| <b>B</b> Cadastro de                                                | Fornecedores                                                          |                                                                                       |                                                                          |                                | 2012<br><u>Entrar</u> |
|---------------------------------------------------------------------|-----------------------------------------------------------------------|---------------------------------------------------------------------------------------|--------------------------------------------------------------------------|--------------------------------|-----------------------|
| Pré-Cadastro » Fornecedor Pesso<br>Incluir<br>* Campos Obrigatórios | ba Jurídica<br>1. Informe o C<br>2. O sistema in<br>3. Se já existir, | <b>já existe cadastro</b><br>NPJ.<br>á verificar se já existe<br>clique em "Carregar' | da pessoa jurídica:<br>e cadastro do forneceo<br>' e atualize as informa | lor na base de dados;<br>ções. |                       |
| CNPJ*                                                               | Carregar Pessoa Ju                                                    | rídica                                                                                |                                                                          |                                |                       |
| 04.190.999/0001-30                                                  | Consta na base de                                                     | e cadastros efetivados uma                                                            | Pessoa Jurídica com                                                      |                                |                       |
| Nome Fantasia                                                       | o CNPJ informado                                                      | o. Deseja carregar os dados                                                           | ?                                                                        |                                |                       |
| Data Abertura P. Jurídica * Em                                      | nail Principal *                                                      | Carregal Cancelar                                                                     |                                                                          | P                              |                       |
| Tipo Empresa*                                                       | № Reg Junta Comercial                                                 | Valor Capital                                                                         | Data Capital                                                             |                                |                       |
| Atividades Econômicas                                               |                                                                       |                                                                                       |                                                                          |                                |                       |
| Atividade Econômica Princip<br><u>+ Incluir</u>                     | pal *                                                                 |                                                                                       |                                                                          |                                |                       |
| Ainda não existe uma atividada                                      | vidade econômica principal informa                                    | da.                                                                                   |                                                                          |                                |                       |
| Atividades Econômicas Sect<br><u>+ Incluir</u>                      | undárias                                                              |                                                                                       |                                                                          |                                |                       |

Ш

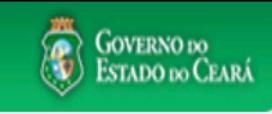

2011

Entrar

**Cadastro de Fornecedores** 

Pré-Cadastro » Fornecedor Pessoa Jurídica

### Incluir

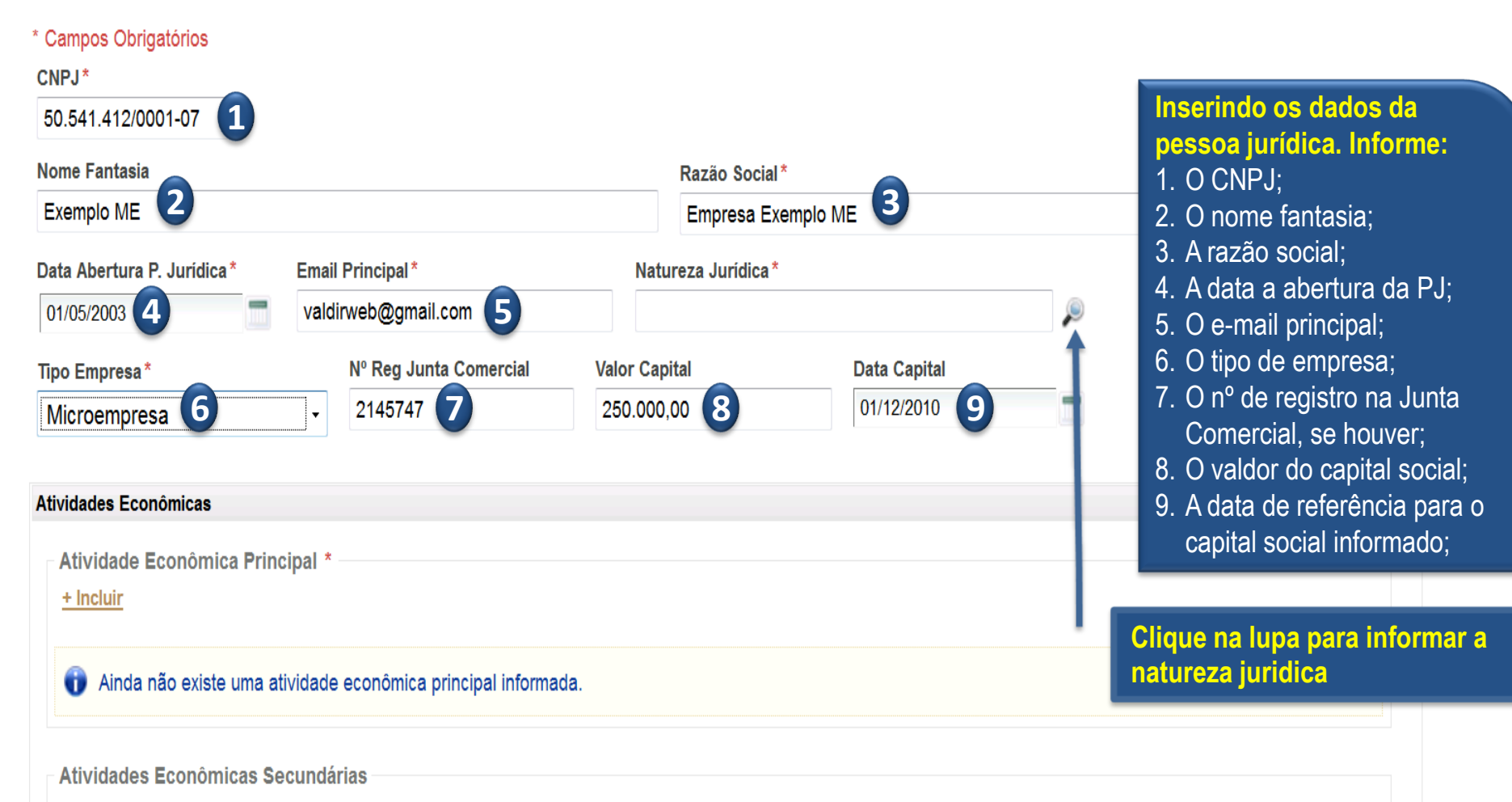

+ Incluir

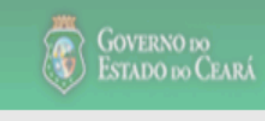

#### х Pesquisar Natureza Jurídica 2011 Cadastro de Forne Código Descrição sociedade Pré-Cadastro » Fornecedor Pessoa Jurídi Incluir Pesquisar Limpar \* Campos Obrigatórios CNPJ\* 3 Selecionar 50.541.412/0001-07 1 a 10 de 17 Nome Fantasia DESCRIÇÃO CÓDIGO Exemplo ME 203-8 Sociedade de Economia Mista Selecinando a natureza Data Abertura P. Jurídica\* Ema 0 204-6 Sociedade Anônima Aberta jurídica do fornecedor: 01/05/2003 val 205-4 Sociedade Anônima Fechada 1. Entre com um nome, Tipo Empresa\* Sociedade Empresária Limitada 4 ۲ 206-2 se souber: Microempresa 2. Clique em pesquisar; 207-0 Sociedade Empresária em Nome Coletivo 3. É possível navegar por 208-9 Sociedade Empresária em Comandita Simples outras páginas; Atividades Econômicas 209-7 Sociedade Empresária em Comandita por Ações 4. Marque a natureza Atividade Econômica Principal jurídica do fornecedor; 210-1 Sociedade Mercantil de Capital e Indústria (extinta pelo Código Civil de 2002) + Incluir 5. Clique em seliecionar. 212-7 Sociedade em Conta de Participação 215-1 Consórcio de Sociedades Ainda não existe uma atividad Selecionar 5 1 a 10 de 17 1 » »» Atividades Econômicas Secund

+ Incluir

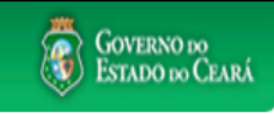

۸

2011 <u>Entrar</u>

| ré-Cadastro » Fornecedor Pessoa | Jurídica              |                       |                               |            |  |
|---------------------------------|-----------------------|-----------------------|-------------------------------|------------|--|
| ncluir                          |                       |                       |                               |            |  |
| Campos Obrigatórios             |                       |                       |                               |            |  |
| CNPJ*                           |                       |                       |                               |            |  |
| 50.541.412/0001-07              |                       |                       |                               |            |  |
| Nome Fantasia                   |                       | Razão Social          |                               |            |  |
| Exemplo ME                      |                       | Empresa Exe           | emplo ME                      |            |  |
| Data Abertura P. Jurídica*      | Email Principal *     | Natureza Jurídica*    | Natureza Jurídica *           |            |  |
| 01/05/2003                      | valdirweb@gmail.com   | Sociedade Empres      | Sociedade Empresária Limitada |            |  |
| Tipo Empresa *                  | № Reg Junta Comercial | Valor Capital         | Data Capital                  |            |  |
| Microempresa                    | - 2145747             | 250.000,00            | 01/12/2010                    |            |  |
|                                 |                       |                       |                               |            |  |
| Atividades Econômicas           |                       |                       |                               |            |  |
| Atividade Econômica Princ       | cipal *               | a atividade econô     | nica principal do f           | ornecedor: |  |
| + Incluir                       | 1 Clique              | em incluir para selec | ionar a atividade ec          | conômica   |  |
| 1                               |                       |                       |                               |            |  |
|                                 |                       |                       |                               |            |  |

| Atividades Econômicas                         | Pesqu | isar Atividade | Econômica Principal                                                         | Pesquisando a atividade econômica                                                                   |
|-----------------------------------------------|-------|----------------|-----------------------------------------------------------------------------|----------------------------------------------------------------------------------------------------|
| Atividade Econômica Princ<br><u>+ Incluir</u> | Ca    | ódigo          | Descrição<br>comércio                                                       | principal:<br>1. Escolha como deseja pesquisar (no campo<br>descrição a busca podo sor por parto do |
| 👔 Ainda não existe uma at                     | Se    | eção Atividad  | e Econômica Divisão Atividade Econômica                                     | texto).                                                                                             |
|                                               | 7     | 1              | ▼                                                                           | 2 Clique em pesquisar                                                                               |
| Atividades Econômicas Se                      | G     | rupo Atividado | e Econômica                                                                 | 3. É possível navegar por outras páginas:                                                           |
| <u>+ Incluir</u>                              | 7     | 1              |                                                                             | 4. Margue a atividade econômica, conforme                                                           |
| Ainda não existem ativid                      | C     | Lasse Atividad | e Fronômica                                                                 | documentação comprobatória;                                                                         |
|                                               | 7     | 1              |                                                                             | 5. Clique em selecionar.                                                                            |
|                                               |       | 20             |                                                                             |                                                                                                    |
| Documentação Complementar                     | Pes   | quisar         | Limpar                                                                      | *                                                                                                   |
| <u>+ Incluir</u> *                            |       |                |                                                                             |                                                                                                    |
| Ainda não ovistom docum                       | Sele  | ecionar        | «« « <b>1</b> 2 3 4                                                         | 5 6 7 8 9 10 » »»3                                                                                  |
|                                               |       | CÓDIGO         | DESCRIÇÃO                                                                   |                                                                                                    |
|                                               | 0     | 3513-1/00      | Comércio atacadista de energia elétrica                                     |                                                                                                    |
| Endereços                                     | 0     | 4511-1/01      | Comércio a varejo de automóveis, camionetas e utilitários novos             |                                                                                                    |
| <u>+ Incluir</u> *                            | Ō     | 4511-1/02      | Comércio a vareio de automóveis, camionetas e utilitários usados            |                                                                                                    |
| Ainda não existem endere                      | Ō     | 4511-1/03      | Comércio por atacado de automóveis, camionetas e utilitários novos e usados |                                                                                                    |
|                                               | Ō     | 4511-1/04      | Comércio por atacado de caminhões novos e usados                            |                                                                                                    |
|                                               | Õ     | 4511-1/05      | Comércio por atacado de reboques e semi-reboques novos e usados             |                                                                                                    |
| Melos de Contato                              | Ō     | 4511-1/06      | Comércio por atacado de ônibus e microônibus novos e usados                 |                                                                                                    |
| <u>+ Incluir</u> *                            | Õ     | 4512-9/01      | Representantes comerciais e agentes do comércio de veículos automotores     |                                                                                                    |
| Ainda não existem meios                       | Õ     | 4512-9/02      |                                                                             |                                                                                                    |
|                                               | 4     | 4530-7/01      | Comércio por atacado de pecas e acessórios povos para veículos automotores  |                                                                                                    |
| 0 (1)                                         | 1     |                |                                                                             | •                                                                                                   |
| JUG34E                                        | Sele  | ecionar 5      | 1 a 10 de 208   🗰 1 2 3 4                                                   | 5 6 7 8 9 10 <b>» »»</b>                                                                            |

\*

12

Ŧ

| Atividades Econômicas                 |                                                                                                    | l. |
|---------------------------------------|----------------------------------------------------------------------------------------------------|----|
| Atividade Econômi                     | ica Principal *                                                                                                    |    |
| Código                                | Descrição                                                                                                    |    |
| 5620-1/01                             | Fornecimento de alimentos preparados preponderantemente para empresas                                                                                      |    |
| Excluir                               |                                                                                                    |    |
| Atividades Econôm<br><u>+ Incluir</u> | nicas Secundárias<br>Inserindo atividades econômicas secundárias do fornecedor:<br>1. Clique em incluir para selecionar atividades econômicas secundárias. |    |
| inda não exist                        | em atividades econômicas secundárias informadas.                                                                                                    |    |
| Documentação Complen                  | nentar                                                                                                    | (  |
| <u>+ Incluir</u> *                    |                                                                                                    |    |
| Ainda não existe                      | m documentos complementares informados.                                                                                                    |    |
| Endereços                             |                                                                                                    | (  |
| <u>+ Incluir</u> *                    |                                                                                                    |    |
| Ainda não existe                      | m endereços informados.                                                                                                    |    |
| Meios de Contato                      |                                                                                                    | (  |

\*

+ Incluir \*

|                                                                                                    | Pesqu                                            | isar Atividade                                                                                                    | Econômica Secundária                                                                                                    |                                                                                                    |
|----------------------------------------------------------------------------------------------------|--------------------------------------------------|----------------------------------------------------------------------------------------------------|----------------------------------------------------------------------------------------------------|----------------------------------------------------------------------------------------------------|
| tividades Econômica                                                                                                    | as                                               |                                                                                                    |                                                                                                    |                                                                                                    |
| Atividade Econôr                                                                                                    | nica Prir C                                      | ódigo                                                                                                    | Descrição                                                                                                    |                                                                                                    |
| Código                                                                                                    | Des                                              | 1                                                                                                    | comércio 🚹                                                                                                    | Pesquisando atividades economicas secundarias                                                                                                    |
| 4530-7/01                                                                                                    | Coi s                                            | eção Atividade                                                                                                    | Econômica                                                                                                    | descrição a busca pode ser por parte do texto):                                                                                                    |
| Excluir                                                                                                    |                                                  | 1                                                                                                    |                                                                                                    | <ul> <li>2. Clique em pesquisar:</li> </ul>                                                                                                    |
|                                                                                                    | G                                                | rupo Atividade                                                                                                    | Econômica                                                                                                    | 3. É possível navegar por outras páginas;                                                                                                    |
| - Atividades Econô                                                                                                    | òmicas S                                         | 1                                                                                                    |                                                                                                    | 4. Marque as atividades econômicas secundárias,                                                                                                    |
| + Incluir                                                                                                    |                                                  |                                                                                                    | <b>F</b>                                                                                                    | conforme documentação comprobatória;                                                                                                    |
|                                                                                                    |                                                  | 1                                                                                                    | e Economica                                                                                                    | 5. Clique em selecionar.                                                                                                    |
| inda não exi                                                                                                    | istem ativ                                       |                                                                                                    |                                                                                                    |                                                                                                    |
|                                                                                                    | Per                                              | Quisar 2                                                                                                    | impar                                                                                                    |                                                                                                    |
|                                                                                                    |                                                  | ulisal l                                                                                                    | - mpar                                                                                                    |                                                                                                    |
|                                                                                                    |                                                  |                                                                                                    |                                                                                                    |                                                                                                    |
| )ocumentação Compl                                                                                                    | lementar                                         |                                                                                                    |                                                                                                    | _                                                                                                    |
| Documentação Compl                                                                                                    | lementar<br>Sel                                  | ecionar                                                                                                    |                                                                                                    | <pre>&lt;&lt; &lt; &lt; &lt; &lt; &lt; &lt; &lt; &lt; &lt; &lt; &lt; &lt; &lt; &lt; &lt; &lt; &lt; &lt;</pre>                                                                                                    |
| Documentação Compl + Incluir *                                                                                                    | lementar<br>Sel                                  | ecionar<br>E CÓDIGO                                                                                                    | DESCRIÇÃO                                                                                                    | <pre>&lt;&lt; &lt; 1 2 3 4 5 6 7 8 9 10 » »» 3</pre>                                                                                                    |
| Documentação Compl<br>+ Incluir *<br>() Ainda não exis                                                                                                    | lementar<br>Sel                                  | ecionar<br>CÓDIGO<br>3513-1/00                                                                                                    | DESCRIÇÃO<br>Comércio atacadista de energia                                                                                                    | elétrica                                                                                                    |
| ocumentação Compl<br><u>+ Incluir</u> *                                                                                                    | lementar<br>Sel<br>Stem doci                     | ecionar<br>CÓDIGO<br>3513-1/00<br>4511-1/01                                                                                                    | DESCRIÇÃO<br>Comércio atacadista de energia<br>Comércio a varejo de automóvei                                                                                                    | elétrica<br>is, camionetas e utilitários novos                                                                                                    |
| Documentação Compl<br><u>+ Incluir</u> *<br>(i) Ainda não exis<br>indereços                                                                               | lementar<br>Stem doci                            | CÓDIGO<br>3513-1/00<br>4511-1/01<br>4511-1/02                                                                                                    | DESCRIÇÃO<br>Comércio atacadista de energia<br>Comércio a varejo de automóve<br>Comércio a varejo de automóve                                                                                                    | elétrica<br>is, camionetas e utilitários novos<br>is, camionetas e utilitários usados                                                                                                    |
| Documentação Comp<br>+ Incluir *<br>Ainda não exis<br>indereços<br>+ Incluir *                                                                            | lementar<br>Stem doci                            | CÓDIGO         3513-1/00       4511-1/01         4511-1/02       4511-1/03                                                                                                    | DESCRIÇÃO<br>Comércio atacadista de energia<br>Comércio a varejo de automóvei<br>Comércio a varejo de automóvei<br>Comércio por atacado de autom                                                                                                    | elétrica<br>is, camionetas e utilitários novos<br>ióveis, camionetas e utilitários novos e usados                                                                                                    |
| Documentação Comp<br>+ Incluir *<br>Ainda não exis<br>indereços<br>+ Incluir *                                                                            | Iementar<br>Stem doci                            | CÓDIGO         3513-1/00         4511-1/01         4511-1/02         4511-1/03         4511-1/04                                                                                           | DESCRIÇÃO<br>Comércio atacadista de energia<br>Comércio a varejo de automóvei<br>Comércio a varejo de automóvei<br>Comércio por atacado de autom<br>Comércio por atacado de camin                                                                                                    | elétrica<br>is, camionetas e utilitários novos<br>is, camionetas e utilitários novos e usados<br>hões novos e usados                                                                                                    |
| Documentação Comp<br>+ Incluir *<br>Ainda não exis<br>indereços<br>+ Incluir *<br>Ainda não exis                                                          | Iementar<br>Stem doci<br>42<br>42<br>Stem end 42 | CÓDIGO         3513-1/00         4511-1/01         4511-1/02         4511-1/03         4511-1/04                                                                                           | DESCRIÇÃO<br>Comércio atacadista de energia<br>Comércio a varejo de automóve<br>Comércio a varejo de automóve<br>Comércio por atacado de autom<br>Comércio por atacado de camin<br>Comércio por atacado de reboqu                                                                                                    | elétrica<br>is, camionetas e utilitários novos<br>is, camionetas e utilitários novos e usados<br>hőes novos e usados<br>ues e semi-reboques novos e usados                                                                                                    |
| Documentação Comp<br>+ Incluir *<br>Ainda não exis<br>indereços<br>+ Incluir *<br>Ainda não exis                                                          | Iementar<br>Stem doci                            | CÓDIGO         3513-1/00         4511-1/01         4511-1/02         4511-1/03         4511-1/04         4511-1/05                                                                         | DESCRIÇÃO<br>Comércio atacadista de energia<br>Comércio a varejo de automóve<br>Comércio a varejo de automóve<br>Comércio por atacado de autom<br>Comércio por atacado de camin<br>Comércio por atacado de reboqu<br>Comércio por atacado de reboqu                                                                                                    | elétrica<br>is, camionetas e utilitários novos<br>is, camionetas e utilitários novos e usados<br>nóveis, camionetas e utilitários novos e usados<br>hões novos e usados<br>a e microônibus novos e usados                                                                                                    |
| Documentação Comp<br>+ Incluir *<br>Ainda não exis<br>indereços<br>+ Incluir *<br>Ainda não exis<br>Ainda não exis<br>Meios de Contato                    | Iementar<br>Stem doci                            | CÓDIGO         3513-1/00         4511-1/01         4511-1/02         4511-1/03         4511-1/04         4511-1/05         4511-1/06                                                       | DESCRIÇÃO<br>Comércio atacadista de energia<br>Comércio a varejo de automóve<br>Comércio a varejo de automóve<br>Comércio por atacado de autom<br>Comércio por atacado de camin<br>Comércio por atacado de reboqu<br>Comércio por atacado de reboqu<br>Comércio por atacado de reboqu                                                                                                    | elétrica<br>is, camionetas e utilitários novos<br>is, camionetas e utilitários usados<br>ióveis, camionetas e utilitários novos e usados<br>hões novos e usados<br>ues e semi-reboques novos e usados<br>s e microônibus novos e usados<br>gentes do comércio de veículos automotores                                                 |
| Documentação Comp<br>+ Incluir *<br>i Ainda não exis<br>indereços<br>+ Incluir *<br>i Ainda não exis<br>Ainda não exis<br>Meios de Contato<br>+ Incluir * | Iementar<br>Stem doci                            | CÓDIGO         3513-1/00         4511-1/01         4511-1/02         4511-1/03         4511-1/04         4511-1/05         4511-1/06         4512-9/01         4512-9/02                   | DESCRIÇÃO<br>Comércio atacadista de energia<br>Comércio a varejo de automóvei<br>Comércio a varejo de automóvei<br>Comércio por atacado de autom<br>Comércio por atacado de camin<br>Comércio por atacado de reboqu<br>Comércio por atacado de reboqu<br>Comércio por atacado de reboqu<br>Comércio por atacado de onibus<br>Representantes comerciais e ag<br>Comércio sob consignação de v                    | elétrica<br>is, camionetas e utilitários novos<br>is, camionetas e utilitários novos e usados<br>nóveis, camionetas e utilitários novos e usados<br>hőes novos e usados<br>ues e semi-reboques novos e usados<br>s e microônibus novos e usados<br>gentes do comércio de veículos automotores<br>reículos automotores                 |
| Documentação Comp<br>+ Incluir *<br>() Ainda não exis<br>Endereços<br>+ Incluir *<br>() Ainda não exis<br>Ainda não exis<br>Ainda não exis                | Iementar<br>Stem doci<br>Stem end<br>Stem end    | CÓDIGO         3513-1/00         4511-1/01         4511-1/02         4511-1/03         4511-1/04         4511-1/05         4511-1/05         4511-1/06         4512-9/01         4530-7/01 | DESCRIÇÃO         Comércio atacadista de energia         Comércio a varejo de automóvei         Comércio a varejo de automóvei         Comércio por atacado de autom         Comércio por atacado de camin         Comércio por atacado de reboqui         Comércio por atacado de reboqui         Comércio por atacado de ônibus         Representantes comerciais e agi         Comércio por atacado de peças | elétrica<br>is, camionetas e utilitários novos<br>is, camionetas e utilitários usados<br>vóveis, camionetas e utilitários novos e usados<br>hões novos e usados<br>ues e semi-reboques novos e usados<br>s e microônibus novos e usados<br>gentes do comércio de veículos automotores<br>reículos automotores<br>reículos automotores |

.

Ŧ

 $\sim$  (|\)

| ividades                       | Econômicas           |                    |                                                                                                    | «   |
|--------------------------------|----------------------|--------------------|----------------------------------------------------------------------------------------------------|-----|
| Ativida                        | ade Econômic         | a Principal *      |                                                                                                    |     |
| Código                         |                      | Descrição          |                                                                                                    |     |
| 5620-                          | 1/01 1               | Fornecimento de al | limentos preparados preponderantemente para empresas                                                                                                    |     |
| Excluir<br>Ativida<br>+ Inclui | ades Econômi<br>ir 2 | cas Secundárias    | <ul> <li>Checando as atividades econômicas e informando a documentação complementa<br/>1. Verifique as atividades econômicas principal e secundárias informadas;</li> <li>2. Inclua novas atividades econômicas secundárias, se houver;</li> <li>3. Clique em incluir para informar a documentação complementar.</li> </ul> | ar: |
|                                |                      |                    |                                                                                                    |     |
| \$8                            | CÓDIGO               | DESCR              | IÇÃO                                                                                                    |     |
|                                | 5620-1/04            | Fornecim           | iento de alimentos preparados preponderantemente para consumo domiciliar                                                                                                    |     |
|                                | 1096-1/00 🚺          | Fabricaçá          | ão de alimentos e pratos prontos                                                                                                    |     |
|                                |                      | ,                  |                                                                                                    |     |
|                                | 1099-6/07            | Fabricaçã          | ão de alimentos dietéticos e complementos alimentares                                                                                                    |     |

.

**«** 

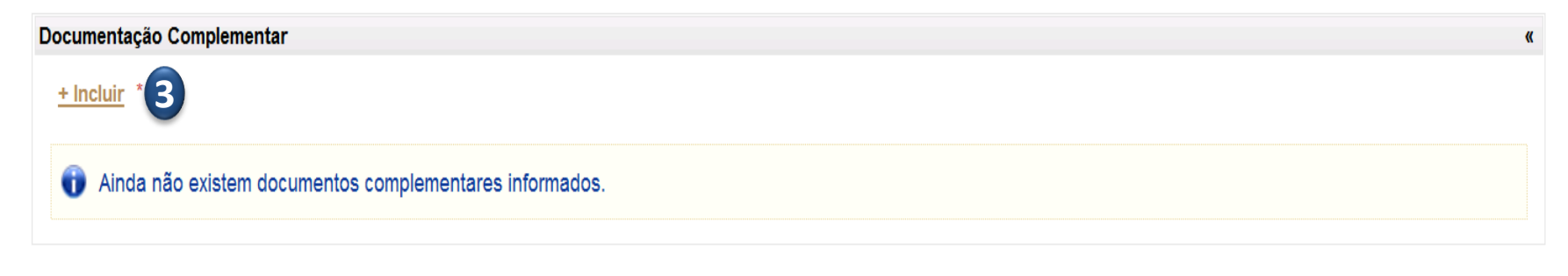

#### Endereços

| * Campos Obrigatório: | Incluir Documentação Complementar                                                                                                    | ×                |                  |          |
|-----------------------|----------------------------------------------------------------------------------------------------|------------------|------------------|----------|
| Nome Fantasia         | * Campos Obrigatórios                                                                                                    |                  |                  |          |
| NOME FANTASIA         | UF Emissão* Tipo de Documento*                                                                                                    | 6                |                  |          |
| Número do CRC         | CEARÁ                                                                                                    |                  | esa*             |          |
| 24107                 |                                                                                                    |                  |                  |          |
|                       | Numero* Complemento                                                                                                    |                  |                  |          |
| Natureza Jurídica*    |                                                                                                    |                  | )ata Capital     |          |
| Autarquia Federal     | Incluindo documenta                                                                                                    | ação complei     | mentar:          |          |
|                       | Alterar Datas                                                                                                    | da federação;    |                  |          |
| Atividades Econômica  | 2. Clique na lupa para                                                                                                    | escolher o ti    | po de documente  | o.       |
|                       | Os que estão com                                                                                                    | (*) vermelho     | são obrigatórios | <b>.</b> |
| - Atividade Econol    |                                                                                                    |                  |                  | _        |
| Código                | » CADASTRO NACIONAL DE PESSOA JURÍDICA - CNPJ (Apresentar Cópia);                                                                                                    |                  |                  |          |
| 7719-5/01             | » Para EMPRESA INDIVIDUAL: Registro Comercial;                                                                                                    |                  |                  |          |
| Excluir               | » Para MICROEMPREENDEDOR INDIVIDUAL: Certificado da Condição de Microempreendedor Individu:<br>» Para SOCIEDADES COMERCIAIS: Ato Constitutivo, Estatuto ou Contrato Social e Aditivos em vigor, de: | al;<br>vidamente |                  |          |
|                       | registrado;                                                                                                    |                  |                  |          |
| - Atividades Econé    | » Para SOCIEDADES POR AÇOES: Ato Constitutivo, Estatuto ou Contrato Social e Aditivos em vigor, dev<br>registrado e acompanhado de documentos de eleição de seus administradores:                   | idamente         |                  |          |
| + Incluir             | » Para SOCIEDADES CIVIS: Inscrição ou ato constitutivo acompanhado de prova da diretoria em exercíc                                                                                                 | cio;             |                  |          |
|                       | » Para EMPRESAS OU SOCIEDADE ESTRANGEIRA EM FUNCIONAMENTO NO PAÍS: Decreto de autoriz<br>registro ou autorização para funcionamento expedido pelo órgão competente guando a atividade assin         | zação e ato de   |                  |          |
| Ainda não ex          | » CERTIDÃO CONJUNTA NEGATIVA DE DÉBITOS RELATIVOS A TRIBUTOS FEDERAIS E À DÍVIDA ATIV                                                                                                    | A DA UNIÃO,      |                  |          |
|                       | conforme Decreto Federal nº 5.512 de 15/08/2005;*                                                                                                    |                  |                  |          |
|                       | » CERTIDÃO NEGATIVA DA FAZENDA ESTADUAL: no prazo de sua validade; * » CERTIDÃO NEGATIVA DE TRIBUTOS MUNICIPAIS: no prazo de sua validade: *                                                        |                  |                  |          |
| Documentação Comp     | » CERTIDÃO NEGATIVA DE DÉBITOS (CND) DO INSS: no prazo de sua validade; *                                                                                                    |                  |                  |          |
| + Incluir *           | » CERTIDÃO NEGATIVA DE DÉBITOS (CND) DO FGTS: no prazo de sua validade; *                                                                                                    |                  |                  |          |
|                       | » CERTIDAO NEGATIVA DE DEBITOS TRABALHISTAS (CNDT): no prazo de sua validade; * » REGISTRO OL INSCRIÇÃO REGULAR NA ENTIDADE PROFISSIONAL COMPETENTE, ao qual a Emr.                                 | iresa seia       |                  |          |
| STATUS N              | filiada ( CREA, CRA, e outros conselhos fiscalizadores das profissões ).                                                                                                    | 1000 00ju        | VALIDADE         | EMIS     |
| Válido C              |                                                                                                    |                  | 07/01/2014       | CE       |
| Válido (              | Salvar   <u>Cancelar</u>                                                                                                    |                  | 09/09/2013       | CE       |
|                       |                                                                                                    |                  |                  |          |

| Atividades Econômicas         | Incluir Documentaçã | io Complementar                                                             | × "                                              |
|-------------------------------|---------------------|-----------------------------------------------------------------------------|--------------------------------------------------|
| Autoritados Economicas        | * Common Obviout    | á ví a a                                                                    | N.                                               |
| Atividade Econômica Principal | Pesquisar Tipo Doci | umento Complementar                                                         |                                                  |
| Código Descrição              |                     |                                                                             |                                                  |
| 5620-1/01 Fornecim            | Código              | Nome                                                                        |                                                  |
|                               | 1                   |                                                                             |                                                  |
|                               | Peequiear _         | Limpar                                                                      |                                                  |
| Atividades Econômicas Secun   |                     |                                                                             |                                                  |
| <u>+ Incluir</u>              |                     |                                                                             | 3                                                |
|                               | Selecionar          | 1 a 10 de 17   «« 1                                                         | 2                                                |
|                               | CÓDIGO              | NOME                                                                        | Pesquisando o tipo de                            |
|                               | 0 13                | REGISTRO OU INSCRIÇÃO NA ENT. PROF. COMPETENTE DO CONSELHO I                | accumento:<br><sup>R</sup> 1 Escolha como deseia |
| 5620-1/04           1096-1/00 | 0 14                | REGISTRO OU INSCRIÇÃO NA ENT. PROF. COMPETENTE DO CONSELHO<br>REGIONAL-CREA | pesquisar (no campo nome a                       |
| 1099-6/07                     | 0 15                | REGISTRO OU INSCRIÇÃO NA ENT. PROF. COMPETENTE DO CONSELHO I<br>DIVERSOS    | texto);                                          |
|                               | 0 16                | CERTIFICADO DA CONDIÇÃO DE MICROEMPREENDEDOR INDIVIDUAL                     | 3. É possível navegar por outras                 |
|                               | 0 16                | CERTIFICADO DA CONDIÇÃO DE MICROEMPREENDEDOR INDIVIDUAL                     | páginas;                                         |
| Documentação Complementar     | 0 1                 | ALVARÁ DE FUNCIONAMENTO E CERTIFICADO DE SEGURANÇA                          | 4. Marque um tipo de documento                   |
| + Incluir *                   | 2                   | ALVARÁ SANITÁRIO                                                            | na tela anterior;                                |
|                               | 03                  | ATO CONSTITUTIVO OU ADITIVOS (CONTRATO SOCIAL)                              | 5. Clique em selecionar.                         |
| Ainda não existem documento   | ◎ 4                 | CERTIDÃO CONJUNTA NEGATIVA DE DÉBITOS-TRIBUTOS FEDERAIS E À DA UNIÃO        | DIVIDA ATIVA                                     |
|                               | ○ 5                 | CERTIDÃO DE REGISTRO EM CARTÓRIO ATUALIZADA                                 |                                                  |
| Endereços                     | Selecionar          | 1 a 10 de 17   <<< 1                                                        | 2 » »»                                           |
| + Incluir *                   | 5                   |                                                                             |                                                  |

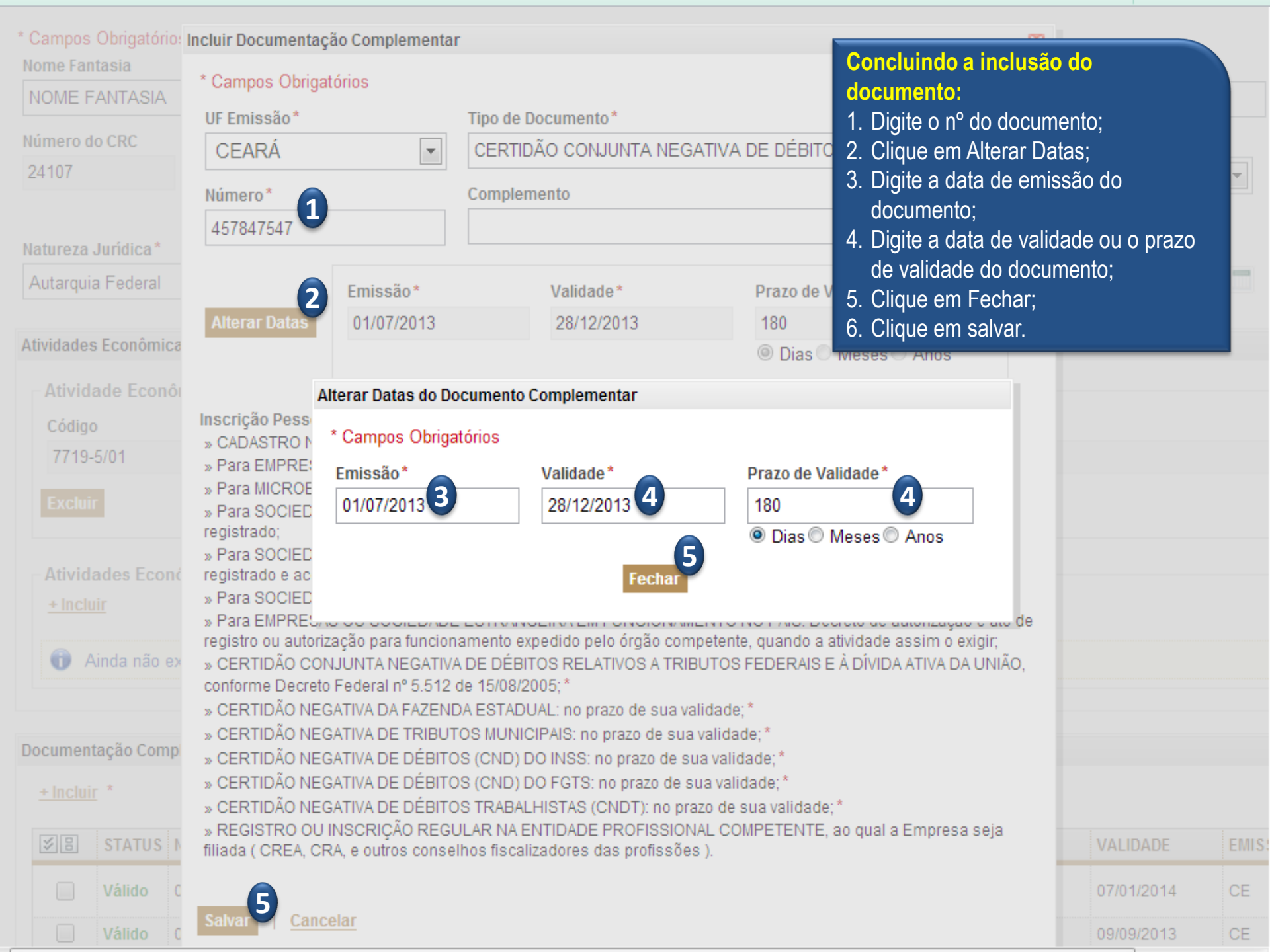

| Documen                         | tação Comp               | olementar        |                    |                                                                                                    |                                                    |                                   |                             |                      |
|---------------------------------|--------------------------|------------------|--------------------|----------------------------------------------------------------------------------------------------|----------------------------------------------------|-----------------------------------|-----------------------------|----------------------|
| <u>+ Incluir</u>                | 3                        |                  |                    |                                                                                                    |                                                    |                                   |                             |                      |
| ≶⊟                              | STATUS                   | NÚMERO           | COMPLEMENTO        | TIPO                                                                                                    |                                                    | EMISSÃO                           | VALIDADE                    | EMISSOR              |
| 1                               | Válido                   | 96857412         |                    | CERTIDÃO NEGATIVA DA FAZENDA ESTADUA                                                                                                    | AL.                                                | 23/12/2011                        | 21/02/2012                  | CE                   |
| 2                               | Vencido                  | 3625147          |                    | CERTIDÃO NEGATIVA DE DÉBITOS (CND) DO                                                                                                    | FGTS                                               | 20/11/2011                        | 20/12/2011                  | CE                   |
| Editar                          | Excluir                  |                  | Che                | cando a documentação informa                                                                                                    | da e incluind                                      | lo enderecos e                    | meios de c                  | ontato:              |
| Endereço<br>+ Incluir<br>() Air | s<br>[ *<br>nda não exis | tem endereços in | formados.          | <i>TENÇÃO: para fornecedores já d</i><br><i>locumentos com validade vencid</i><br><i>fermo de Adesão ;</i><br>nclua novos documentos, conforme | c <i>adastrados</i><br>da e apresent<br>e exigido. | é necessário d<br>tá-los na Sepla | atualizar ap<br>ag, juntame | enas os<br>nte com o |
| Meios de (                      | Contato                  |                  |                    |                                                                                                    |                                                    |                                   |                             |                      |
| <u>+ Incluii</u>                | <u>r</u> *               |                  |                    |                                                                                                    |                                                    |                                   |                             |                      |
| <sub>î</sub> Air                | nda não exis             | tem meios de cor | ntato informados.  |                                                                                                    |                                                    |                                   |                             |                      |
| Represen                        | tantes de Ca             | adastro          |                    |                                                                                                    |                                                    |                                   |                             |                      |
| <u>+ Incluir</u>                | <u>r</u> *               |                  |                    |                                                                                                    |                                                    |                                   |                             |                      |
| Pré-Pe                          | essoa Física             |                  |                    |                                                                                                    |                                                    |                                   |                             |                      |
|                                 | CPF                      |                  | NOME               |                                                                                                    | DATA INÍCIO                                        | DATA TÉRMINO                      | TIPO DE REP                 | RESENTAÇÃ            |
|                                 | 617.652.2                | 97-82            | Manuela Góis Sales |                                                                                                    | 23/12/2011                                         |                                   | Rep. de cadastro            | )                    |

Editar Excluir

.

| dereços                      | 3                  |                                                                 |                                                      |                                                   |                                                        |                             |                               |                                        |  |
|------------------------------|--------------------|-----------------------------------------------------------------|------------------------------------------------------|---------------------------------------------------|--------------------------------------------------------|-----------------------------|-------------------------------|----------------------------------------|--|
| + Incluir                    | *                  |                                                                 |                                                      |                                                   |                                                        |                             |                               |                                        |  |
| ¥₿                           | TIPO               | LOGRADOURO                                                      |                                                      | NÚMERO BAIRRO                                     |                                                        | CEP                         |                               | MUNICÍPIO                              |  |
|                              | MATRIZ             | GENERAL AFONSO ALBUQUERQ                                        | ue lima                                              | 1045                                              | CAMBEBA                                                |                             | 60.822-325                    | FORTALEZA                              |  |
| Editar<br>os de C<br>Incluir | Excluir<br>Contato | Incluindo end<br>1. Informe end<br>representan<br>2. Observe qu | ereços e<br>lereços e r<br>ite de cada<br>e o repres | <b>meios d</b><br>meios de<br>astro.<br>entante c | l <mark>e contato:</mark><br>contato do<br>de cadastro | fornecedor,<br>já se encont | repetindo os<br>tra vinculado | procedimentos do<br>a esse fornecedor. |  |
| 88                           | TIPO               | VALOR                                                           | COMPLEMI                                             | ENTO                                              | ENDEREÇO                                               |                             |                               |                                        |  |
|                              | Telefone Fixo      | (85) 3245-1221                                                  |                                                      |                                                   | AVENIDA GENE                                           | RAL AFONSO ALB              | UQUERQUE LIMA,                | № 1085                                 |  |
| ditar                        | Excluir            |                                                                 |                                                      |                                                   |                                                        |                             |                               |                                        |  |
| resent                       | antes de Cadastro  | 0                                                               |                                                      |                                                   |                                                        |                             |                               |                                        |  |
| Incluir                      | *                  |                                                                 |                                                      |                                                   |                                                        |                             |                               |                                        |  |
| Pré-Pe                       | ssoa Física        |                                                                 |                                                      |                                                   |                                                        |                             |                               |                                        |  |
|                              | CPF                | NOME                                                            |                                                      |                                                   |                                                        | DATA INÍCIO                 | DATA TÉRMIN                   | O TIPO DE REPRESENTAÇ                  |  |
|                              | 176.831.430-65     | 2 José da Silva                                                 |                                                      |                                                   |                                                        | 19/12/2011                  |                               | Rep. de cadastro                       |  |
| Editar                       | Excluir            |                                                                 |                                                      |                                                   |                                                        |                             |                               |                                        |  |
|                              |                    |                                                                 |                                                      |                                                   |                                                        |                             |                               |                                        |  |

| Represe                                                      | entantes de Cadastro |               |            |  |                  | « |  |  |
|--------------------------------------------------------------|----------------------|---------------|------------|--|------------------|---|--|--|
| + Incl                                                       | uir *                |               |            |  |                  |   |  |  |
| Pré-                                                         | Pré-Pessoa Física    |               |            |  |                  |   |  |  |
| CPF     NOME     DATA INÍCIO     DATA TÉRMINO     TIPO DE RE |                      |               |            |  |                  | , |  |  |
|                                                              | ] 176.831.430-65     | José da Silva | 19/12/2011 |  | Rep. de cadastro |   |  |  |
| Edita                                                        | ar Excluir           |               |            |  |                  |   |  |  |
|                                                              |                      |               |            |  |                  |   |  |  |

| Representantes Legais<br><u>+ Incluir</u>  | Incluindo representantes legais do fornecedor:<br>1. Clique em incluir para informar representantes legais. |  |  |
|--------------------------------------------|----------------------------------------------------------------------------------------------------|--|--|
| Ainda não existem representantes legais ir | iformados.                                                                                                  |  |  |

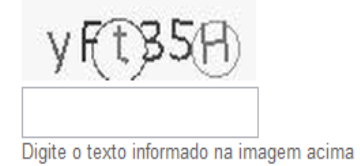

Salvar <u>Cancelar</u>

| CPF                                                                                                    | Incluir Representante Legal |                                                                                                    | ×                                                                                         | O DE REPRESE                                           | ΝΤΑÇÃΟ                  |
|----------------------------------------------------------------------------------------------------|-----------------------------|----------------------------------------------------------------------------------------------------|-------------------------------------------------------------------------------------------|--------------------------------------------------------|-------------------------|
| 119.767.053-04                                                                                                    | * Campos Obrigatórios       |                                                                                                    |                                                                                           | rente                                                  |                         |
|                                                                                                    | Tipo de Representante 们     | % Participação * Data Início * 👝 Data Término 👝                                                                                                    |                                                                                           |                                                        |                         |
|                                                                                                    | Sócio                       | 100,00 2 01/07/2012 3 4                                                                                                    |                                                                                           |                                                        |                         |
| Representantes Legais                                                                                                    | Tipo de Pessoa*             | Representante*                                                                                                    | 6                                                                                         |                                                        |                         |
| <u>+ Incluir</u> *                                                                                                    | FÍSICA 🔽                    |                                                                                                    | P                                                                                         |                                                        |                         |
| TIPO<br>PESSOA CPF/C                                                                                                    |                             |                                                                                                    |                                                                                           | PARTI<br>ACÃO OUTRA                                    | CIPAÇÃO EM<br>A EMPRESA |
|                                                                                                    | Salvar   <u>Cancelar</u>    |                                                                                                    |                                                                                           | 2                                                      |                         |
| FÍSICA 027.28                                                                                                    | Salvar   <u>Cancelar</u>    | Informando um representante legal:<br>1. Escolha entre os tipos de representant<br>2. Informe o percentual de participação d<br>3. Informe a data de início da representa                                                                                                    | te legal "sócic<br>lo sócio;<br>cão:                                                      | o" ou "procura                                         | ador";                  |
| FÍSICA 027.28<br>Editar Excluir<br>Sócios do Sistema Legado                                                                                                    | Salvar   <u>Cancelar</u>    | <ul> <li>Informando um representante legal:</li> <li>1. Escolha entre os tipos de representante</li> <li>2. Informe o percentual de participação de</li> <li>3. Informe a data de início da representate</li> <li>4. Informe a data prevista de término da</li> </ul>                                                                                                    | te legal "sócio<br>lo sócio;<br>ção;<br>representaçã                                      | o" ou "procura<br>o, se houver                         | ador";<br>;             |
| FÍSICA 027.28<br>Editar Excluir<br>Sócios do Sistema Legado                                                                                                    | Salvar   <u>Cancelar</u>    | <ul> <li>Informando um representante legal:</li> <li>1. Escolha entre os tipos de representante</li> <li>2. Informe o percentual de participação de</li> <li>3. Informe a data de início da representante</li> <li>4. Informe a data prevista de término da</li> <li>5. Escolha o tipo de pessoa do sócio: Físte</li> <li>6. Clique na lupa para consultar se o representante</li> </ul>                              | te legal "sócio<br>lo sócio;<br>ção;<br>representaçã<br>sica ou Jurídio<br>resentante leg | o" ou "procura<br>o, se houver<br>ca;<br>gal já consta | ador";<br>;<br>na       |
| <ul> <li>FÍSICA 027.28</li> <li>Editar Excluir</li> <li>Sócios do Sistema Legado</li> <li>Não existem sócios ministrativas</li> <li>Situação Cadastral</li> </ul> | Salvar   <u>Cancelar</u>    | <ul> <li>Informando um representante legal:</li> <li>1. Escolha entre os tipos de representante</li> <li>2. Informe o percentual de participação de</li> <li>3. Informe a data de início da representante</li> <li>4. Informe a data prevista de término da</li> <li>5. Escolha o tipo de pessoa do sócio: Físe</li> <li>6. Clique na lupa para consultar se o representado da dados do Governo do Estado.</li> </ul> | te legal "sócio<br>lo sócio;<br>ção;<br>representaçã<br>sica ou Jurídio<br>resentante leg | o" ou "procura<br>o, se houver<br>ca;<br>gal já consta | ador";<br>;<br>na       |
| FÍSICA 027.28 Editar Excluir Sócios do Sistema Legado Não existem sócios ministração Cadastral DATA                                                               | Salvar   <u>Cancelar</u>    | <ul> <li>Informando um representante legal:</li> <li>1. Escolha entre os tipos de representante</li> <li>2. Informe o percentual de participação do</li> <li>3. Informe a data de início da representante</li> <li>4. Informe a data prevista de término da</li> <li>5. Escolha o tipo de pessoa do sócio: Fís</li> <li>6. Clique na lupa para consultar se o representante</li> </ul>                                | te legal "sócic<br>lo sócio;<br>ção;<br>representaçã<br>sica ou Jurídic<br>resentante le  | o" ou "procura<br>o, se houver<br>ca;<br>gal já consta | ador";<br>;<br>na       |

Salvar | <u>Cancelar</u>

Representantes de Cadastro

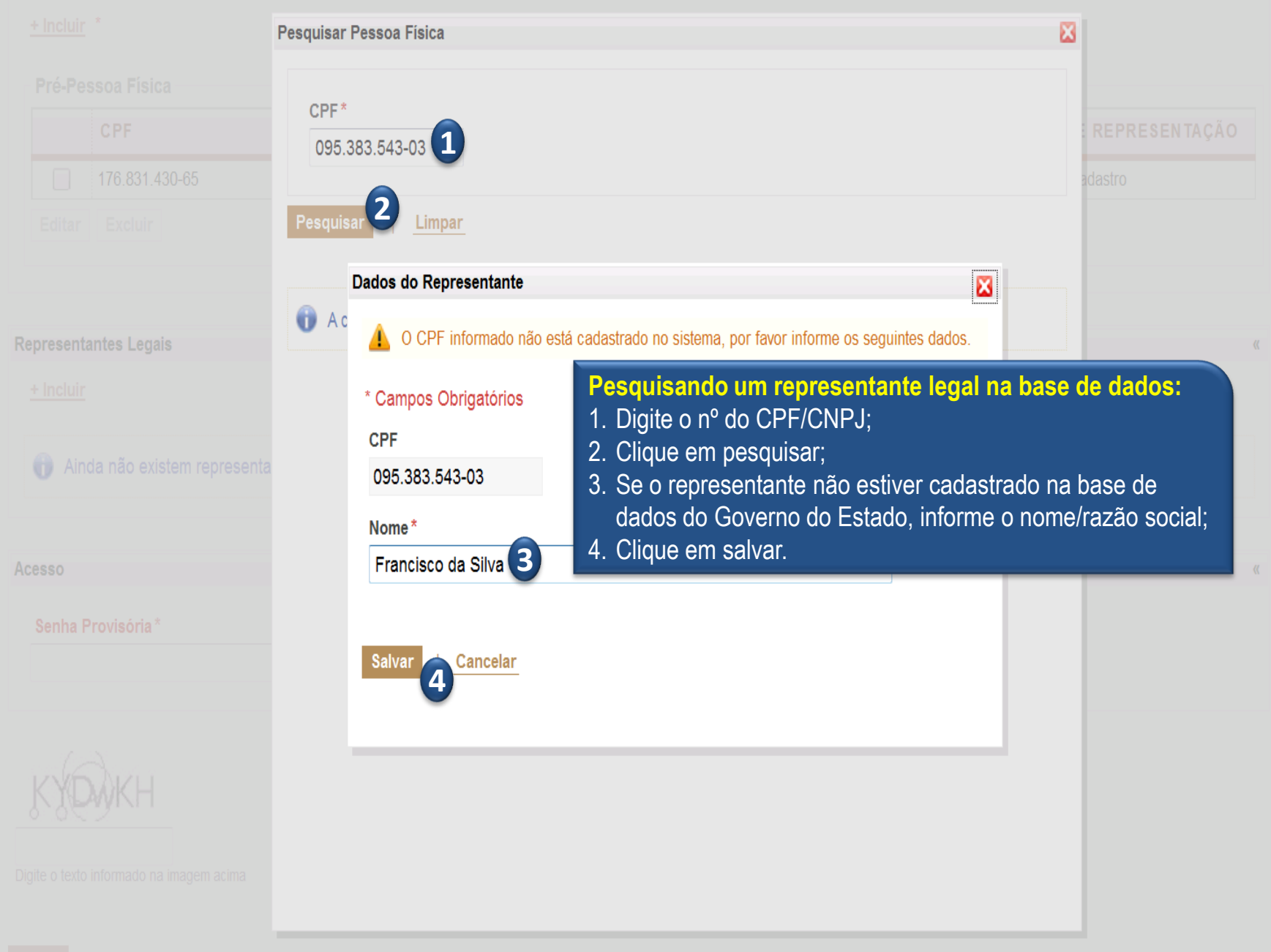

\*

|     | <u>+ Incluir</u> | *                     |                             |                                               |   |         |                                  |
|-----|------------------|-----------------------|-----------------------------|-----------------------------------------------|---|---------|----------------------------------|
|     | Pessoa           | ı Física              |                             |                                               |   |         |                                  |
|     |                  | CPF                   | Incluir Representante Legal |                                               | × | O DE RE | PRESENTAÇÃO                      |
|     |                  | 119.767.053-04        | * Campos Obrigatórios       |                                               |   | ente    |                                  |
|     |                  |                       | Tipo de Representante*      | % Participação* Data Início* Data Término     |   |         |                                  |
|     |                  |                       | Sócio 🔽                     | 100,00 01/07/2012                             |   |         |                                  |
| Re  | epresent         | antes Legais          | Tipo de Pessoa*             | Representante*                                |   |         |                                  |
|     | <u>+ Incluir</u> | *                     | FÍSICA 💌                    | PAULO DA SILVA DE SOUZA                       |   |         |                                  |
|     | ¥0               | TIPO<br>PESSOA CPF/CI | Salvar Cancelar             | Concluindo a inclusão do representante legal: |   | AÇÃO    | PARTICIPAÇÃO EM<br>OUTRA EMPRESA |
|     |                  | FÍSICA 027.286        |                             | 1. Clique em salvar.                          |   |         | Não                              |
|     |                  |                       |                             |                                               |   |         |                                  |
|     |                  |                       |                             |                                               |   |         |                                  |
| Só  | cios do          | Sistema Legado        |                             |                                               |   |         |                                  |
|     | Não              | o existem sócios mig  |                             |                                               |   |         |                                  |
|     |                  |                       |                             |                                               |   |         |                                  |
| Sit | tuação C         | adastral              |                             |                                               |   |         |                                  |
|     | DATA             |                       |                             |                                               |   |         |                                  |
|     | 11/07/20         | 13                    |                             |                                               |   | _       |                                  |
|     |                  |                       |                             |                                               |   |         |                                  |
| Sa  | lvar             | <u>Cancelar</u>       |                             |                                               |   |         |                                  |
|     |                  |                       |                             |                                               |   |         |                                  |

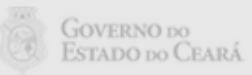

| Representantes de Cadastro                              |                |                |                                                                                                    |                      |              |                       |  |  |  |
|---------------------------------------------------------|----------------|----------------|----------------------------------------------------------------------------------------------------|----------------------|--------------|-----------------------|--|--|--|
| + Incl                                                  | + Incluir *    |                |                                                                                                    |                      |              |                       |  |  |  |
| Pess                                                    | Pessoa Física  |                |                                                                                                    |                      |              |                       |  |  |  |
| CPF NOME                                                |                |                | DATA INÍCI                                                                                                    |                      | data término | TIPO DE REPRESENTAÇÃO |  |  |  |
| 626.104.303-53 FRANC                                    |                |                | CISCO DA SILVA                                                                                                    | 10/04/2012           | 31/12/2012   | Diretor               |  |  |  |
| Edit                                                    | ar Excluir     |                |                                                                                                    |                      |              |                       |  |  |  |
| < <p>Represe</p>                                        | ntantes Legais |                | <ul> <li>Finalizando o pré-cadastro do forneo</li> <li>1. Inclua outros representantes legais,</li> <li>2. Digite o texto informado na imagem;</li> <li>3. Clique em salvar para finalizar.</li> </ul> | cedor:<br>se houver; |              |                       |  |  |  |
| ≫ 🗄                                                     | TIPO PESSOA    | CPF / CNPJ     | NOME / RAZÃO SOCIAL                                                                                                    | DATA INÍCIO          | data término | TIPO DE REPRESENTANTE |  |  |  |
|                                                         | FÍSICA         | 172.283.447-15 | JOSÉ DA SILVA                                                                                                    | 01/06/2010           |              | Sócio                 |  |  |  |
| Edita                                                   | Excluir        |                |                                                                                                    |                      |              |                       |  |  |  |
| CVWa8x<br>2<br>Digite o texto informado na imagem acima |                |                |                                                                                                    |                      |              |                       |  |  |  |

Ш

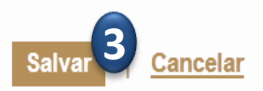

•

•

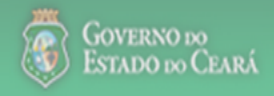

.

| Cadastro o     Pré-Cadastro » Fornecedor P     Visualizar                                            | le Fornece<br>1.<br>Pessoa Jurídica<br>3.                                                        | nalizando o pré-cad<br>O pré-cadastro da P<br>Lembre-se de que ve<br>Adesão do Forneceo<br>Clique em entrar par | astro do fornecedor:<br>essoa Jurídica foi concluído com sucesso;<br>ocê deverá validar o e-mail enviado e imprimir o Termo de<br>dor Pessoa Jurídica;<br>ra encerrar a sessão. |
|----------------------------------------------------------------------------------------------------|--------------------------------------------------------------------------------------------------|----------------------------------------------------------------------------------------------------|----------------------------------------------------------------------------------------------------|
| Nome Fantasia                                                                                        |                                                                                                  |                                                                                                    | Razão Social                                                                                                    |
| EMPRESA EXEMPLO 2                                                                                    |                                                                                                  |                                                                                                    | EMPRESA EXEMPLO 2 LTDA                                                                                                    |
| CNPJ                                                                                                 | Data Abertura P. Jurídica                                                                        | Email Principal                                                                                                 | Natureza Jurídica                                                                                                    |
| 65.305.865/0001-01                                                                                   | 01/01/2014                                                                                       | teste@gmail.com                                                                                                 | Órgão Público do Poder Executivo Federal                                                                                                    |
| Atividade Econômica Principa                                                                         | al                                                                                               |                                                                                                    | Tipo Empresa                                                                                                    |
| Cultivo de arroz                                                                                     |                                                                                                  |                                                                                                    | Microempresa                                                                                                    |
| Nº Reg Junta Comercial<br>Atividades Econômicas                                                      | <ul> <li>Registro inserido</li> <li>E-mail enviado para cor<br/>atendimento@seplag.ce</li> </ul> | nfirmação! Favor verificar a s<br>e.gov.br aos contatos para e-                                                 | sua caixa de spam e adicionar 2<br>mails posteriores.                                                                                                    |
| Atividade Econômica<br>Código<br>0111-3/01<br>Descrição<br>Cultivo de arroz<br>Atividades Econômicas | Secundárias                                                                                      |                                                                                                    |                                                                                                    |
| Ainda não existem at                                                                                 | uvidades econômicas secur                                                                        | ndarias informadas.                                                                                             |                                                                                                    |

#### Governo do Estado do Ceará - Confirmação de e-mail Imprimir tudo Encaminhar tudo Expandir todos Ŷ Ē cadastrado Entrada x S2GPR 20:40 (1 hora atrás) S2GPR - Cadastro de Fornecedores [image] GOVERNO DO ESTADO DO CEARÁ Sistema de Gestão Governamental por Result... 22:24 (3 minutos atrás) S2GPR - Cadastro de Fornecedores s2gpr@etice.ce.gov.br para mim 🖃 Confirmando o e-mail da pessoa jurídica: 1. Verifique a solicitação de confirmação do **GOVERNO DO ESTADO DO CEARÁ** e-mail da pessoa jurídica informada no Sistema de Gestão Governamental por Resultados pré-cadastro: Subsistema Cadastro de Fornecedores 2. Clique no link para validá-lo.

Confirmação de cadastramento de e-mail de Pessoa Jurídica

O seu e-mail foi cadastrado na base de dados do Governo do Estado do Ceará. Você tem até 7 dias para validá-lo e até 30 dias para apresentar a documentação no órgão cadastrador, para evitar a exclusão do seu pré-cadastro.

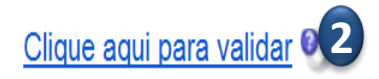

...

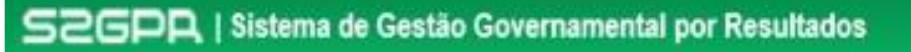

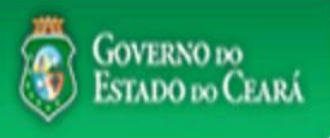

TE-mail validado com sucesso. Imprima o termo de adesão e entregue-o junto com sua documentação no órgão responsável.

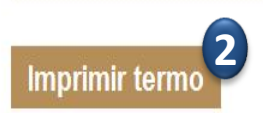

1

Imprimindo o temo de adesão da pessoa jurídica:

111

- 1. Ao clicar no link recebido, o e-mail da pessoa jurídica informado no pré-cadastro foi validado;
- 2. Clique para imprimir o termo de adesão ao cadastro de fornecedores.

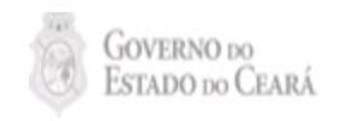

4

S2GPR - Versão 1.0

#### Gerar PDF

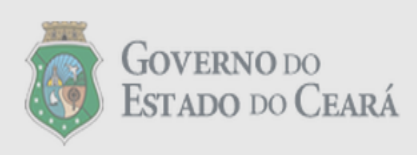

Sistema de Gestão Governamental por Resultados Aplicação: Cadastro de Fornecedores

Termo de Adesão do Representante de Cadastro: 201400560014935 Termo de Adesão do Fornecedor Pessoa Jurídica: 201400560014936

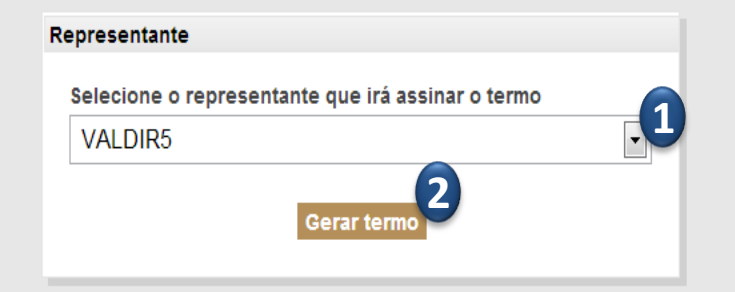

Vinculando um representante de cadastro ao fornecedor:

- 1. Escolha o representante de cadastro que irá assinar o Termo de Adesão da Pessoa Jurídica;
- 2. Clique em "Gerar termo".

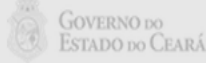

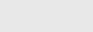

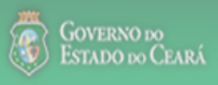

13/03/2014

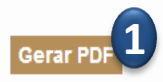

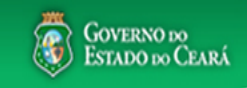

11/03/2014 Sistema de Gestão Governamental por Resultados Aplicação: Cadastro de Fornecedores Termo de Adesão do Representante de Cadastro: 201400560014910 Termo de Adesão do Fornecedor Pessoa Jurídica: 201400560014911 EMPRESA EXEMPLO 2 LTDA, sociedade devidamente constituída e existente de acordo com as leis da República Federativa do Brasil, com sede na Cidade de FORTALEZA. Estado de(o) CEARÁ, inscrita no CNPJ sob nº 65.305.865/0001-01, neste ato devidamente representada por VALDIR TESTE2, Empregado de empresa do setor privado, exceto de instituições financeiras, inscrito no CPF/MF sob nº 124.973.877-61, residente e domiciliado(a) em FORTALEZA - CEARÁ, declara que: a) Apresentou apenas informações corretas para o cadastramento no subsistema de cadastro de pessoas do S2GPR e que manterá as mesmas atualizadas: b) Tem ciência de que deverá juntar cópia da célula de identidade(RG) e do cadastro de pessoa física(CPF) do Representante de Cadastro e do cadastro nacional de pessoa jurídica 🔽 (CNPJ), assim como a documentação informada no pré-cadastro, a este termo de adesão, assinar e enviar para: Secretaria do Planejamento e Gestão - SEPLAG Célula de Operacionalização de Compras corporativas Centro Administrativo Governador Virgílio Távora Av. General Afonso Albuquergue Lima, S/N - Edifício SEPLAG - 1º andar CEP: 60.830-120 - Cambeba - Fortaleza/CE c) Tem ciência de que a participação da pessoa jurídica referida acima nos sistemas do Governo do Estado (S2GPR) será realizada por meio de representante(s) formalmente designado(s) e endentificado(s) por credenciais de usuário e senha recebidos via e-mail, após a validação da documentação apresentada; 2 d) Tem ciência de que deverá se submeter aos regulamentos, orientações e decisões do gestor do sistema de cadastro de fornecedores do S2GPR Checando as informações no termo de adesão da pessoa jurídica: 1. Clique para imprimir o termo de adesão do fornecedor; 3 2. Leia com atenção quais as obrigações deverão ser atendidas perante o Governo do Estado, *principalmente em relação à documentação*; 3. Assine o termo de adesão.

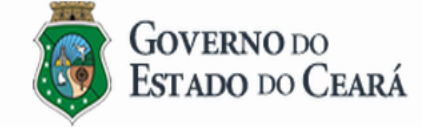

Cordenadoria de Gestão de Compras

FORTALEZA, 11/Marco/2014

VALDIR TESTE2 - 124 973 877-61

**GOVERNO** DO ESTADO DO CEARÁ Entrada x S2GPR x

## <u>Ativar a opção de realce</u>

Imprimir tudo 

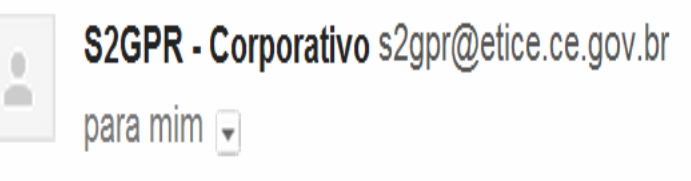

ß

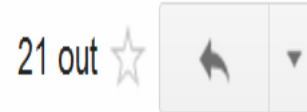

# GOVERNO DO ESTADO DO CEARÁ Sistema de Gestão Governamental por Resultados Subsistema Cadastro de Pessoas

O pré-cadastro referente ao Termo de Adesão abaixo foi adicionado com sucesso à base de dados definitiva do Cadastro de Pessoas. (1)

Termo de Adesão: 201100560000003 - Representante de Cadastro

A seguir, suas credenciais de acesso aos sistemas: Usuário: 22019812304 📿 Senha: 123 2

Recebendo a confirmação da efetivação do cadastro do represente:

- 1. Ao receber este e-mail significa que a documentação apresentada foi validada pela Seplag;
- 2. Anote suas credenciais de acesso aos sistemas de compras do Governo do Estado.

Notificação de pré-cadastro efetivado Entrada x

S2GPR

Ativar a opção de realce 👘

# 🖶 Imprimir tudo

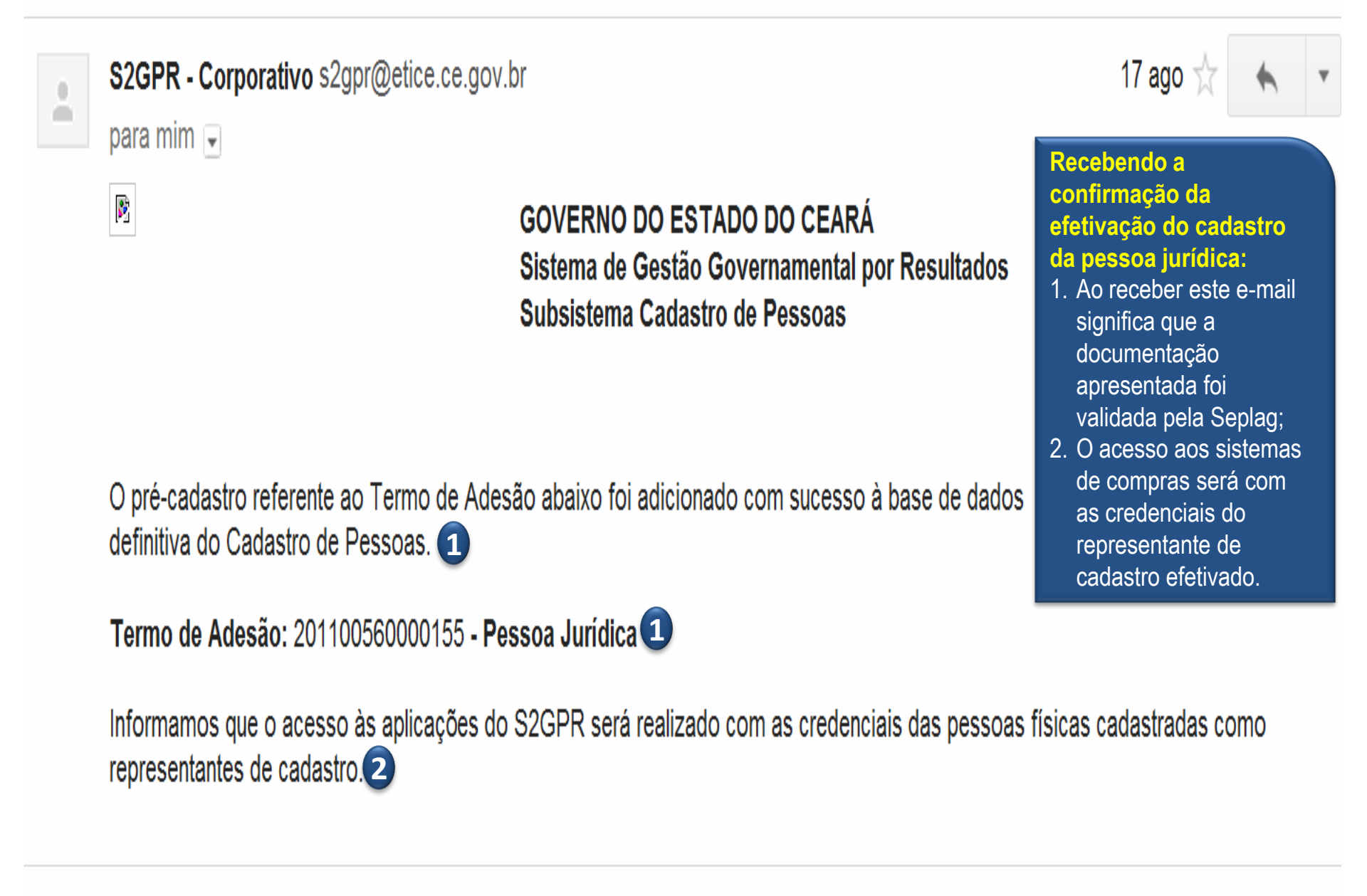